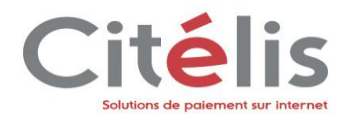

# Manuel d'utilisation du centre d'administration CITELIS

Version 3.O

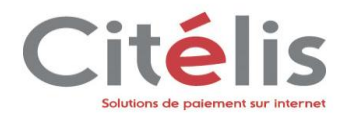

# Page des évolutions

Le tableau ci-dessous liste les dernières modifications effectuées sur ce document.

| Date       | Version | Modifications                                                        |
|------------|---------|----------------------------------------------------------------------|
| 04/10/07   | 1.0     | Livraison version initiale                                           |
| 01/07/08   | 2.0     | Ajout de nouvelles fonctionnalités et de nouveaux écrans suite à     |
|            |         | l'évolution de l'application Citelis                                 |
| 06/08/08   | 2.2     | Ajout des différentes fonctionnalités du nouveau menu LCLF (Lutte    |
|            |         | Contre La Fraude).                                                   |
| 23/01/09   | 2.3     | MAJ complète du document                                             |
| 29/12/09   | 2.4     | Ajout du mode de paiement IDEAL                                      |
| 23/03/2010 | 3. A    | Mise à jour versionning du document                                  |
| 04/06/2010 | 3. B    | Mise à jour de la mise en page, annulation des transactions          |
| 22/06/2010 | 3.C     | Mise à jour de la mise en page, Suppression de l'inscription         |
| 23/06/2010 | 3.D     | Ajout de la synthèse financière                                      |
| 08/03/2011 | 3.E     | Mise à jour livraison 4.24, gestion des profils                      |
| 23/05/2012 | 3.G     | Maj V4.29                                                            |
|            |         | Ajout de la personnalisation des mail/SMS, de l'ordre des moyens de  |
|            |         | paiement, de la recherche des points de vente, de nouveau libellé.   |
|            |         | Suppression de l'ajout d'un nouveau moyen de paiement                |
| 14/06/2012 | 3.H     | Maj V4.29.1                                                          |
| 09/07/2012 | 3.1     | Maj V4.30                                                            |
|            |         | Ajout de la fonctionnalité : Personnalisation par template dynamique |
| 12/07/2012 | 3.J     | Maj V4.31 en avance de phase                                         |
| 29/10/2012 | 3.J     | Nouvelle charte graphique                                            |
| 18/02/2013 | 3.K     | Ajout du nouveau module d'export CSV                                 |
| 26/04/2013 | 3.L     | Recherche des transactions + Détail de transaction (3DSecure)        |
| 12/07/2013 | 3.M     | Maj V4.35                                                            |
| 17/01/2014 | 3.0     | Maj V4.37                                                            |

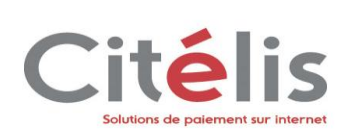

# Table des matières

| 1.1       OBJET DU DOCUMENT                                                                                                    | 1 INTRODUCTION                                                       | 4             |
|----------------------------------------------------------------------------------------------------|----------------------------------------------------------------------|---------------|
| 1.2       CONTACTS                                                                                                    | 1.1 OBJET DU DOCUMENT                                                | 4             |
| 1.4       FORMALISME UTILISE DANS CETTE DOCUMENTATION       5         2       PRE-REQUIS A L'UTILISATION DU CENTRE D'ADMINISTRATION COMMERÇANT CITELIS       6         2.1       PRÉSENTATION DES ÉCRANS       7         2.2       L'ECRAN DE CONNEXION       8         2.3       L'ECRAN DE CONNEXION       8         2.4       LES ELEMENTS COMMUNS A TOUS LES ECRANS       9         2.4       LES ELEMENTS COMMUNS A TOUS LES ECRANS       9         2.4.1       Le bandeau des menus       9         2.4.2       La navigation       10         3       FONCTIONNALITES DU CENTRE D'ADMINISTRATION COMMERÇANT       11         3.1       Configuration d'un point de vente       13         3.1.2       Personnaliser vos pages de paiement       19         3.1.3       Changer votre clé d'accès       19         3.1.4       Votre compte       22         3.1.7       Régénérer un mot de passe utilisateur       21         3.1.6       Gérer vos utilisateurs       28         3.2.1       Gérer des transactions       28         3.2.2       Rechercher des transactions       38         3.2.4       Créer une transactions       38         3.2.5       Rechercher une synthèse financière                                                           | 1.2 CONTACTS                                                         | 4             |
| 2       PRE-REQUIS A L'UTILISATION DU CENTRE D'ADMINISTRATION COMMERÇANT CITELIS                                                                                                    | 1.4 FORMALISME UTILISE DANS CETTE DOCUMENTATION                      | 5             |
| 2.1       PRÉSENTATION DES ÉCRANS.       7         2.2       L'ECRAN DE CONNEXION       8         2.3       L'ECRAN D'ACCUEIL       9         2.4       LES ELEMENTS COMMUNS A TOUS LES ECRANS.       9         2.4.1       Le bandeau des menus       9         2.4.2       La navigation       10         3       FONCTIONNALITES DU CENTRE D'ADMINISTRATION COMMERÇANT       11         3.1       CONFIGURATION DE LA BOUTIQUE EN LIGNE.       12         3.1.1       Configuration d'un point de vente       13         3.1.2       Personnaliser vos pages de paiement       19         3.1.3       Changer votre clé d'accès       19         3.1.4       Votre compte       19         3.1.5       Changer votre mot de passe utilisateur       22         3.1.7       Régénérer un mot de passe oublié       26         3.2       TRANSACTION DE PAIEMENT       28         3.2.1       Gérer des transactions       38         3.2.2       Rechercher des transactions       38         3.2.3       Exporter des transactions       38         3.2.4       Créer une transactions       38         3.2.4       Créer une synthèse financière       44         3.3.1 <td>2 PRE-RECIUS A L'UTILISATION DU CENTRE D'ADMINISTRATION COMMERCANT C</td> <td></td> | 2 PRE-RECIUS A L'UTILISATION DU CENTRE D'ADMINISTRATION COMMERCANT C |               |
| 2.2       L'ECRAN DE CONNEXION       8         2.3       L'ECRAN DE CONNEXION       9         2.4       LES ELEMENTS COMMUNS A TOUS LES ECRANS       9         2.4.1       Le bandeau des menus       9         2.4.2       La navigation       10         3       FONCTIONNALITES DU CENTRE D'ADMINISTRATION COMMERÇANT       11         3.1       CONFIGURATION DE LA BOUTIQUE EN LIGNE       12         3.1.1       Configuration d'un point de vente       13         3.1.2       Personnaliser vos pages de paiement       19         3.1.3       Changer votre clé d'accès       19         3.1.4       Votre compte       19         3.1.5       Changer votre mot de passe utilisateur       22         3.1.7       Régénérer un mot de passe oublié       26         3.2       TRANSACTION DE PAIEMENT       28         3.2.1       Gérer des transactions       38         3.2.2       Rechercher des transactions       38         3.2.3       Exporter des transactions       38         3.2.4       Créer une synthèse financière       44         3.3       Suivi Technique       44         3.3.1       Suivi des transactions       44         3.3.1                                                                                                |                                                                      | 7 7           |
| 2.3       L'ECRAN D'ACCUEIL       9         2.4       LES ELEMENTS COMMUNS A TOUS LES ECRANS       9         2.4.1       Le bandeau des menus       9         2.4.2       La navigation       10         3       FONCTIONNALITES DU CENTRE D'ADMINISTRATION COMMERÇANT       11         3.1       Configuration d'un point de vente       12         3.1.1       Configuration d'un point de vente       13         3.1.2       Personnaliser vos pages de paiement       19         3.1.3       Changer votre clé d'accès       19         3.1.4       Votre compte       19         3.1.5       Changer votre mot de passe utilisateur       21         3.1.6       Gérer vos utilisateurs       22         3.1.7       Régénérer un mot de passe oublié       26         3.2.1       Gérer des transactions       28         3.2.2       Rechercher des transactions       32         3.2.3       Exporter des transactions       38         3.2.4       Créer une transactions       38         3.2.4       Créer une synthèse financière       44         3.3.1       Suivi des transactions       44         3.3.2       Suivi des transactions       44         3.3.1 <td>2.2 1 PRESENTATION DES ECRANS</td> <td>······ /<br/>8</td>                         | 2.2 1 PRESENTATION DES ECRANS                                        | ······ /<br>8 |
| 2.4       LES ELEMENTS COMMUNS A TOUS LES ECRANS.       9         2.4.1       Le bandeau des menus       9         2.4.2       La navigation       10         3       FONCTIONNALITES DU CENTRE D'ADMINISTRATION COMMERÇANT       11         3.1       Configuration d'un point de vente       12         3.1.1       Configuration d'un point de vente       13         3.1.2       Personnaliser vos pages de paiement       19         3.1.3       Changer votre clé d'accès       19         3.1.4       Votre compte       19         3.1.5       Changer votre mot de passe utilisateur       21         3.1.6       Gérer vos utilisateurs       22         3.1.7       Régénérer un mot de passe oublié       26         3.2.1       Gérer des transactions       28         3.2.1       Gérer des transactions       32         3.2.2       Rechercher des transactions       32         3.2.3       Exporter des transactions       32         3.2.4       Créer une transactions       32         3.2.3       Suvi TECHNIQUE       44         3.3       Suvi TECHNIQUE       44         3.3.1       Suivi des transactions       44         3.3.2       Sui                                                                                              | 2.3 L'ECRAN DE CONNEXION                                             | 0<br>Q        |
| 2.4.1       Le bandeau des menus       9         2.4.2       La navigation       10         3       FONCTIONNALITES DU CENTRE D'ADMINISTRATION COMMERÇANT       11         3.1       Configuration d'un point de vente       12         3.1.1       Configuration d'un point de vente       13         3.1.2       Personnaliser vos pages de paiement       19         3.1.3       Changer votre clé d'accès       19         3.1.4       Votre compte       19         3.1.5       Changer votre mot de passe utilisateur       21         3.1.6       Gérer vos utilisateurs       22         3.1.7       Régénérer un mot de passe oublié       26         3.2       TRANSACTION DE PAIEMENT       28         3.2.1       Gérer des transactions       32         3.2.2       Rechercher des transactions       32         3.2.3       Exporter des transactions       38         3.2.4       Créer une transaction       41         3.2.5       Rechercher une synthèse financière       44         3.3       Suivi des transactions       44         3.3       Suivi des transactions       44         3.3.1       Suivi des transactions       46         3.4                                                                                                | 2.4 LES ELEMENTS COMMUNS A TOUS LES ECRANS                           | 9             |
| 2.4.2       La navigation       10         3       FONCTIONNALITES DU CENTRE D'ADMINISTRATION COMMERÇANT       11         3.1       ConFiguration DE LA BOUTIQUE EN LIGNE       12         3.1.1       Configuration d'un point de vente       13         3.1.2       Personnaliser vos pages de paiement       19         3.1.3       Changer votre clé d'accès       19         3.1.4       Votre compte       19         3.1.5       Changer votre mot de passe utilisateur       21         3.1.6       Gérer vos utilisateurs       22         3.1.7       Régénérer un mot de passe oublié       26         3.2       TRANSACTION DE PAIEMENT       28         3.2.1       Gérer des transactions       32         3.2.2       Rechercher des transactions       32         3.2.3       Exporter des transactions       32         3.2.4       Créer une transactions       38         3.2.4       Créer une synthèse financière       44         3.3       Suivi TECHNIQUE       44         3.3.1       Suivi des transactions       44         3.3.1       Suivi des transactions       44         3.3.1       Suivi des transactions       46         3.4       <                                                                                          | 2.4.1 Le bandeau des menus                                           |               |
| 3       FONCTIONNALITES DU CENTRE D'ADMINISTRATION COMMERÇANT       11         3.1       CONFIGURATION DE LA BOUTIQUE EN LIGNE       12         3.1.1       Configuration d'un point de vente       13         3.1.2       Personnaliser vos pages de paiement       19         3.1.3       Changer votre clé d'accès       19         3.1.4       Votre compte       19         3.1.5       Changer votre mot de passe utilisateur       21         3.1.6       Gérer vos utilisateurs       22         3.1.7       Régénérer un mot de passe oublié       26         3.2       TRANSACTION DE PAIEMENT       28         3.2.1       Gérer des transactions       32         3.2.2       Rechercher des transactions       32         3.2.3       Exporter des transactions       32         3.2.4       Créer une synthèse financière       44         3.3       Suivi TECHNIQUE       44         3.3.1       Suivi des transactions       44         3.3.1       Suivi des transactions       44         3.3.2       Suivi des transactions       44         3.3.1       Suivi des transactions       44         3.3.1       Suivi des appels web services       46                                                                                              | 2.4.2 La navigation                                                  |               |
| 3       FONCTIONNALITIES DU CENTRE D'ADMINISTRATION COMMERÇANT       11         3.1       CONFIGURATION DE LA BOUTIQUE EN LIGNE.       12         3.1.1       Configuration d'un point de vente       13         3.1.2       Personnaliser vos pages de paiement       19         3.1.3       Changer votre clé d'accès       19         3.1.4       Votre compte       19         3.1.5       Changer votre mot de passe utilisateur       21         3.1.6       Gérer vos utilisateurs       22         3.1.7       Régénérer un mot de passe oublié       26         3.2       TRANSACTION DE PAIEMENT       28         3.2.1       Gérer des transactions       28         3.2.2       Rechercher des transactions       32         3.2.3       Exporter des transactions       38         3.2.4       Créer une transaction       41         3.2.5       Rechercher une synthèse financière       44         3.3.1       Suivi des transactions       44         3.3.2       Suivi des transactions       44         3.3.1       Suivi des transactions       44         3.3.2       Suivi des transactions       44         3.3.1       Suivi des appels web services       46                                                                               |                                                                      |               |
| 3.1       CONFIGURATION DE LA BOUTIQUE EN LIGNE                                                                                                    | 3 FONCTIONNALITES DU CENTRE D'ADMINISTRATION COMMERÇANT              |               |
| 3.1.1       Configuration d'un point de vente       13         3.1.2       Personnaliser vos pages de paiement       19         3.1.3       Changer votre clé d'accès       19         3.1.4       Votre compte       19         3.1.5       Changer votre mot de passe utilisateur       21         3.1.6       Gérer vos utilisateurs       22         3.1.7       Régénérer un mot de passe oublié       26         3.2       TRANSACTION DE PAIEMENT       28         3.2.1       Gérer des transactions       28         3.2.2       Rechercher des transactions       32         3.2.3       Exporter des transactions       32         3.2.4       Créer une transaction       41         3.2.5       Rechercher une synthèse financière       44         3.3       SUIVI TECHNIQUE       44         3.3.1       Suivi des transactions       44         3.3.2       Suivi des appels web services       46         3.4       PAIEMENT RÉCURRENT       49         3.5       LCLF (LUTTE CONTRE LA FRAUDE) OU MES ACTIONS ANTI-FRAUDE       49                                                                                                    | 3.1 CONFIGURATION DE LA BOUTIQUE EN LIGNE                            |               |
| 3.1.2       Personnaliser vos pages de palement       19         3.1.3       Changer votre clé d'accès       19         3.1.4       Votre compte       19         3.1.5       Changer votre mot de passe utilisateur       21         3.1.6       Gérer vos utilisateurs       22         3.1.7       Régénérer un mot de passe oublié       26         3.2       TRANSACTION DE PAIEMENT       28         3.2.1       Gérer des transactions       28         3.2.2       Rechercher des transactions       32         3.2.3       Exporter des transactions       32         3.2.4       Créer une transaction       41         3.2.5       Rechercher une synthèse financière       44         3.3       SUIVI TECHNIQUE       44         3.3.1       Suivi des transactions       44         3.3.2       Suivi des transactions       44         3.3.1       Suivi des appels web services       46         3.4       PAIEMENT RÉCURRENT       49         3.5       LCLF (LUTTE CONTRE LA FRAUDE) OU MES ACTIONS ANTI-FRAUDE       49                                                                                                    | 3.1.1 Configuration d'un point de vente                              |               |
| 3.1.3       Changer votre cie d'acces       19         3.1.4       Votre compte       19         3.1.5       Changer votre mot de passe utilisateur       21         3.1.6       Gérer vos utilisateurs       22         3.1.7       Régénérer un mot de passe oublié       26         3.2       TRANSACTION DE PAIEMENT       28         3.2.1       Gérer des transactions       28         3.2.2       Rechercher des transactions       32         3.2.3       Exporter des transactions       32         3.2.4       Créer une transaction       41         3.2.5       Rechercher une synthèse financière       44         3.3       SUIVI TECHNIQUE       44         3.3.1       Suivi des transactions       44         3.3.2       Suivi des transactions       44         3.3.1       Suivi des transactions       44         3.3.2       Suivi des appels web services       46         3.4       PAIEMENT RÉCURRENT.       49         3.5       LCLF (LUTTE CONTRE LA FRAUDE) OU MES ACTIONS ANTI-FRAUDE       49                                                                                                    | 3.1.2 Personnaliser vos pages de palement                            |               |
| 3.1.4       Votre compte       19         3.1.5       Changer votre mot de passe utilisateur       21         3.1.6       Gérer vos utilisateurs       22         3.1.7       Régénérer un mot de passe oublié       26         3.2       TRANSACTION DE PAIEMENT       28         3.2.1       Gérer des transactions       28         3.2.2       Rechercher des transactions       32         3.2.3       Exporter des transactions       32         3.2.4       Créer une transaction       41         3.2.5       Rechercher une synthèse financière       44         3.3       SUIVI TECHNIQUE       44         3.3.1       Suivi des transactions       44         3.3.2       Suivi des transactions       44         3.3.1       Suivi des transactions       44         3.3.2       Suivi des appels web services       46         3.4       PAIEMENT RÉCURRENT       49         3.5       LCLF (LUTTE CONTRE LA FRAUDE) OU MES ACTIONS ANTI-FRAUDE       49                                                                                                    | 3.1.3 Changer votre cie u acces                                      | 19            |
| 3.1.5       Changer voire mot de passe utilisateur       21         3.1.6       Gérer vos utilisateurs       22         3.1.7       Régénérer un mot de passe oublié       26         3.2       TRANSACTION DE PAIEMENT       28         3.2.1       Gérer des transactions       28         3.2.2       Rechercher des transactions       28         3.2.3       Exporter des transactions       32         3.2.4       Créer une transaction       41         3.2.5       Rechercher une synthèse financière       44         3.3       SUIVI TECHNIQUE       44         3.3.1       Suivi des transactions       44         3.3.2       Suivi des transactions       44         3.3.1       Suivi des appels web services       46         3.4       PAIEMENT RÉCURRENT       49         3.5       LCLF (LUTTE CONTRE LA FRAUDE) OU MES ACTIONS ANTI-FRAUDE       49                                                                                                    | 3.1.4 Volle comple                                                   | 19            |
| 3.1.0Gerer vos utilisateurs                                                                                                    | 3.1.5 Changer voire mot de passe utilisateur                         |               |
| 3.1.7       Regenerer un not de passe oublie       20         3.2       TRANSACTION DE PAIEMENT       28         3.2.1       Gérer des transactions       28         3.2.2       Rechercher des transactions       32         3.2.3       Exporter des transactions       32         3.2.4       Créer une transaction       41         3.2.5       Rechercher une synthèse financière       44         3.3       SUIVI TECHNIQUE       44         3.3.1       Suivi des transactions       44         3.3.2       Suivi des appels web services       46         3.4       PAIEMENT RÉCURRENT       49         3.5       LCLF (LUTTE CONTRE LA FRAUDE) OU MES ACTIONS ANTI-FRAUDE       49                                                                                                    | 3.1.0 Gerer vos utilisateurs                                         | 24<br>26      |
| 3.2       TRANSACTION DE PAIEMENT       26         3.2.1       Gérer des transactions       28         3.2.2       Rechercher des transactions       32         3.2.3       Exporter des transactions       32         3.2.4       Créer une transaction       41         3.2.5       Rechercher une synthèse financière       44         3.3       SUIVI TECHNIQUE       44         3.3.1       Suivi des transactions       44         3.3.2       Suivi des appels web services       46         3.4       PAIEMENT RÉCURRENT.       49         3.5       LCLF (LUTTE CONTRE LA FRAUDE) OU MES ACTIONS ANTI-FRAUDE       49                                                                                                    | 3.1.7 Regenerer un mot de passe oublie                               |               |
| 3.2.2       Rechercher des transactions       32         3.2.3       Exporter des transactions       38         3.2.4       Créer une transaction       41         3.2.5       Rechercher une synthèse financière       44         3.3       SUIVI TECHNIQUE       44         3.3.1       Suivi des transactions       44         3.3.2       Suivi des transactions       44         3.3.1       Suivi des transactions       44         3.3.2       Suivi des appels web services       46         3.4       PAIEMENT RÉCURRENT.       49         3.5       LCLF (LUTTE CONTRE LA FRAUDE) OU MES ACTIONS ANTI-FRAUDE       49                                                                                                    | 3.2 1 Gárar das transactions                                         | 20            |
| 3.2.3       Exporter des transactions       38         3.2.4       Créer une transaction       41         3.2.5       Rechercher une synthèse financière       44         3.3       SUIVI TECHNIQUE       44         3.3.1       Suivi des transactions       44         3.3.2       Suivi des transactions       44         3.3.3       Suivi des transactions       44         3.3.1       Suivi des transactions       44         3.3.2       Suivi des appels web services       46         3.4       PAIEMENT RÉCURRENT.       49         3.5       LCLF (LUTTE CONTRE LA FRAUDE) OU MES ACTIONS ANTI-FRAUDE       49                                                                                                    | 3.2.7 Rechercher des transactions                                    | 32            |
| 3.2.4       Créer une transaction                                                                                                    | 3.2.3 Exporter des transactions                                      | 38            |
| 3.2.5       Rechercher une synthèse financière       44         3.3       SUIVI TECHNIQUE       44         3.3.1       Suivi des transactions       44         3.3.2       Suivi des appels web services       46         3.4       PAIEMENT RÉCURRENT.       49         3.5       LCLF (LUTTE CONTRE LA FRAUDE) OU MES ACTIONS ANTI-FRAUDE       49                                                                                                    | 3.2.4 Créer une transaction                                          |               |
| 3.3       SUIVI TECHNIQUE                                                                                                    | 3.2.5 Rechercher une synthèse financière                             |               |
| 3.3.1Suivi des transactions                                                                                                    | 3.3 SUIVI TECHNIQUE                                                  |               |
| 3.3.2Suivi des appels web services                                                                                                    | 3.3.1 Suivi des transactions                                         |               |
| 3.4       PAIEMENT RÉCURRENT                                                                                                    | 3.3.2 Suivi des appels web services                                  |               |
| 3.5 LCLF (LUTTE CONTRE LA FRAUDE) OU MES ACTIONS ANTI-FRAUDE                                                                                                    | 3.4 PAIEMENT RÉCURRENT                                               |               |
|                                                                                                    | 3.5 LCLF (LUTTE CONTRE LA FRAUDE) OU MES ACTIONS ANTI-FRAUDE         | 49            |

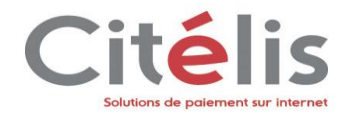

# **1** Introduction

# 1.1 Objet du document

Vous avez choisi la solution Citelis pour votre e-commerce, vous accédez ainsi au Centre d'administration Commerçant qui vous permet d'effectuer des opérations sur vos transactions, de suivre des dossiers de paiement, et de gérer votre compte e-commerce Citelis.

Ce document décrit toutes les fonctionnalités qui vous sont offertes par le centre d'administration Commerçant.

Il est destiné en premier lieu aux commerçants, et à ses utilisateurs délégués qu'il peut définir dans le centre d'administration.

Ce document propose trois grandes parties : inscription et configuration du centre d'administration, présentation de l'application, et enfin les fonctionnalités auxquelles vous accédez dans l'utilisation courante du centre d'administration.

Le sommaire vous affiche une vue détaillée de chaque fonctionnalité facilitant vos recherches ultérieures.

# 1.2 Contacts

Vous avez besoin d'aide, de conseil ou vous souhaitez simplement nous poser une question, contactez le Support Citelis du lundi au vendredi de 09h00 à 18h00 :

- par mail : monetique.ecommerce@arkea.com
- par téléphone : 0810 00 33 03 (choix 1-2)

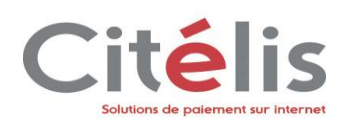

# **1.3 Formalisme utilisé dans cette documentation**

| Formes d'usage du manuel                                                                | Signification                                                  |
|-----------------------------------------------------------------------------------------|----------------------------------------------------------------|
| « Identique au correspondant commercial» ou<br>« Identique au correspondant commercial» | Indique que c'est une expression de l'écran                    |
| Une expression en italique et/ou en gras et entre guillemets                            |                                                                |
| Valider                                                                                 | Correspond à un bouton à l'écran                               |
|                                                                                         |                                                                |
| Configuration > Vos points de vente                                                     | Indique qu'on est dans le contexte des menus ou des sous-menus |
| Une expression en italique avec le signe >entre les 2 expressions                       | Menu > sous-menu                                               |
| Remarque                                                                                | Informations remarquables                                      |
| Zone encadrée                                                                           |                                                                |

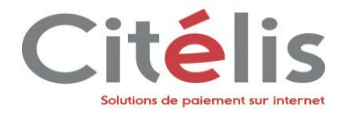

# 2 Pré-requis à l'utilisation du centre d'administration commerçant Citelis

Votre inscription réalisée, nous vous recommandons de prendre connaissance de ce chapitre avant toute première connexion.

Dans ce chapitre nous abordons l'environnement de fonctionnement du centre d'administration commerçant ainsi que la présentation générale des écrans. Le centre d'administration Commerçant fonctionne sous deux environnements dits environnement d'homologation ou environnement de production.

Citelis a mis au point un environnement d'homologation pour vous permettre de l'utiliser dans les conditions réelles sans aboutissement de paiement. Ainsi vous pouvez utiliser toutes les fonctionnalités proposées par le centre d'administration avec la même interface d'écrans sans contraintes de transactions réelles.

Vous accédez à l'environnement d'homologation par cette adresse:

https://test-adminpayment.citelis.fr

L'environnement de production est l'environnement de fonctionnement sur lequel les transactions de paiement sont réelles.

Une fois votre inscription enregistrée par Citelis, vous accédez dans un premier temps uniquement à l'environnement d'homologation. Vous n'accéderez à l'environnement de production qu'après l'utilisation en environnement d'homologation et après avoir formulé la demande d'activation de votre compte en environnement de production

Les deux environnements étant strictement identiques d'un point de vue fonctionnel, la présentation des écrans et l'enchainement des séquences restent valables dans les deux environnements.

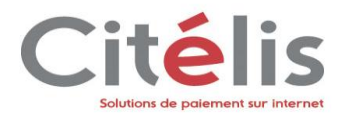

# 2.1 Présentation des écrans

Cette partie vous présente l'interface générale du centre d'administration avec des copies exactes des écrans que vous allez rencontrer dans l'application.

Quelques informations sur les éléments présents dans l'affichage.

| Eléments présents à l'écran dans le centre d'administration |                                                                                                    |  |
|-------------------------------------------------------------|----------------------------------------------------------------------------------------------------|--|
|                                                             | Les aides contextuelles                                                                                                    |  |
|                                                             | En passant votre pointeur souris sur ce symbole,<br>vous accédez à des informations sur la section<br>correspondante.                                                                           |  |
|                                                             | Les boutons                                                                                                    |  |
| Valider                                                     | Présents le plus souvent en bas de page des<br>écrans, ils réalisent l'action inscrite. Ils<br>représentent également un moyen de navigation<br>car leur action provoque un changement d'écran. |  |
|                                                             | Les champs à renseigner                                                                                                    |  |
| • Libellé                                                   | Signalés par une puce orange, ils sont obligatoires.                                                                                                    |  |
| Accueil                                                     | Les liens hyper textes                                                                                                    |  |
| POS creation chapeau                                        | Ils changent de couleur quand vous passez dessus avec la souris ou bien se souligne.                                                                                                    |  |
|                                                             | Les menus                                                                                                    |  |
| Configuration                                               | Ils vous donnent accès à plusieurs sous-menus qui ont des fonctionnalités différentes.                                                                                                    |  |
|                                                             | Les listes de choix                                                                                                    |  |
| Langue Français                                             | Elles autorisent la sélection d'un produit parmi une liste proposée.                                                                                                    |  |
|                                                             | Les cases à cocher                                                                                                    |  |
|                                                             | Elles permettent de faire un ou plusieurs choix dans une liste de possibilité.                                                                                                    |  |
|                                                             | Les boutons radios                                                                                                    |  |
| ·                                                           | Elles autorisent un seul choix dans une liste de choix.                                                                                                    |  |

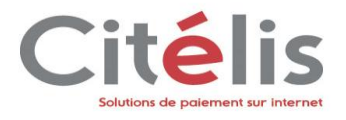

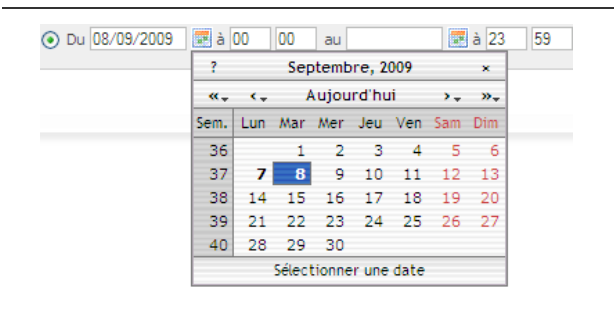

#### Les dates

Le format de la date est fonction de la langue du navigateur (DD/MM/YYYY pour les français et MM/DD/YYYY pour les anglais)

Les champs date/heure doivent être saisis dans le fuseau horaire du commerçant ou du superviseur

# 2.2 L'écran de connexion

L'écran de connexion vous propose de vous identifier avec les éléments fournis lors de l'inscription et ainsi parvenir ensuite à l'écran d'accueil.

| Payline                    | CENTRE D'ADMINISTRATION PAYLINE Production | ••••• |              |
|----------------------------|--------------------------------------------|-------|--------------|
|                            |                                            |       | Accueil      |
| Bienvenue sur l'é          | environnement de PRODUCTION                |       |              |
| Paramètres de connexior    | 1                                          | 1     |              |
| Identifiant Comm           | erçant                                     |       |              |
| Identihant utili<br>Mot de | passe                                      |       |              |
|                            | Mot de passe perdu ?                       |       |              |
| Se connecter               |                                            |       |              |
| Version: 4.31 #7           |                                            |       |              |
|                            |                                            |       | ©2011 Monext |

MONEXT,

#### Remarque

Votre session de connexion au centre d'administration commerçant expire automatiquement si le système ne détecte aucune activité de votre part pendant une heure.

Pour des raisons de sécurité, vos mots de passe utilisateurs doivent être changés tous les 90 jours maximum (voir chapitre Changer son mot de passe).

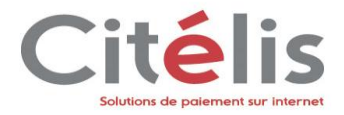

# 2.3 L'écran d'accueil

L'écran d'accueil affiche plusieurs catégories d'informations. Nous l'avons découpé pour vous présenter les différentes zones. Les pointillés représentent les limites des zones.

| onfiguration Transactions de paiement                                                                           | Suivi technique Paiement réco | rrent LCLF 2 | 3 🗚 | ccueil Se déconnecter |
|----------------------------------------------------------------------------------------------------|-------------------------------|--------------|-----|-----------------------|
|                                                                                                    |                               |              |     | 29/10/12 19           |
| Accueil Commerçant                                                                                              | 4                             |              |     |                       |
| Bienvenue dans le centre d'administration                                                                       |                               |              |     |                       |
| Date de dernière connexion : 19/10/2012 21:1                                                                    | 9                             |              |     |                       |
| the second second second second second second second second second second second second second second second se |                               |              |     |                       |
| Configuration du compte Configuration d'un point de vente                                                       |                               |              |     |                       |

**Zone 1** : Information de l'environnement, du nom et du profil de l'utilisateur connecté.

Zone 2 : Bandeau de menu composé de 4 menus.

Zone 3 : Liens hypertextes orientant sur la page d'accueil ou permettant de se déconnecter.

**Zone 4** : Zone d'accueil qui présente des informations adaptées à votre profil. Il indique la date et l'heure de votre dernière connexion ainsi que les configurations effectuées et possible dans votre centre d'administration Citelis.

# 2.4 Les éléments communs à tous les écrans

## 2.4.1 Le bandeau des menus

Il est présent sur tous les écrans, son affichage est plus ou moins complet selon l'utilisateur connecté. Si vous êtes connecté en tant que commerçant administrateur vous accédez à l'ensemble des menus et sous menus. Si vous êtes un délégué du commerçant (c'est-à-dire un utilisateur du centre d'administration Citelis habilité par le commerçant administrateur avec des droits précis), la visibilité sur la barre de menu et les sous menus est réduite à vos droits d'accès.

Nous introduisons ici les notions d'utilisateur délégué, de profil et de droits d'accès. Nous rentrerons dans le détail de la gestion des utilisateurs dans la partie nommée Gérer vos utilisateurs

Contenu des menus complets (c'est-à-dire avec le profil administrateur commerçant) :

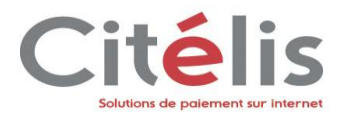

| Menu      | Configuration                                                                                                    |                                                                                                    |
|-----------|----------------------------------------------------------------------------------------------------|----------------------------------------------------------------------------------------------------|
| Sous-menu | <ul> <li>Votre compte</li> <li>Gestion de l'abonnement</li> <li>Vos points de vente</li> <li>Vos moyens de paiement</li> <li>Changer votre clef d'accès</li> <li>Gérer vos utilisateurs</li> <li>Personnalisez vos pages de paiement</li> <li>Changez de mot de passe utilisateur</li> </ul> | Ce menu vous permet d'accéder à tout<br>ce qui est relatif à votre compte et aux<br>paramétrages que vous pouvez<br>effectuer                                                                                                    |
| Menu      | Transactions de paiement                                                                                                    |                                                                                                    |
| Sous-menu | <ul> <li>Gérer vos transactions</li> <li>Rechercher des transactions</li> <li>Exporter vos transactions</li> <li>Historique de vos exports</li> <li>Créer une transaction</li> <li>Rechercher une synthèse financière</li> </ul>                                                             | Ce menu donne accès à tout ce qui<br>concerne les transactions de paiement                                                                                                    |
| Menu      | Suivi technique                                                                                                    | Ce menu permet d'effectuer un suivi                                                                                                    |
| Sous-menu | <ul><li>Suivi des transactions</li><li>Suivi des web services</li></ul>                                                                                                    | technique des transactions en erreur de<br>format ainsi que des appels web<br>services effectués sur Citelis                                                                                                    |
| Menu      | Paiement récurrent                                                                                                    | Ce menu donne accès aux portefeuilles<br>virtuels de vos clients ainsi qu'aux<br>dossiers de paiement multiple :<br>paiement en plusieurs et paiement par<br>abonnement. Il apparait à la souscription<br>de l'option Paiement Récurrent |
| Menu      | LCLF / Mes actions anti-fraude                                                                                                    | Ce menu permet la gestion des listes<br>Grises et de définir par <u>vous-mêmes</u> vos<br>règles de lutte contre la fraude. Il<br>apparait à la souscription de l'option<br>LCLF ou Actions Anti-Fraude                                  |

# 2.4.2 La navigation

Elle se fait au moyen du menu, des liens hypertextes, ou par les boutons. Ce chapitre vous a donné un aperçu du centre d'administration commerçant Citelis.

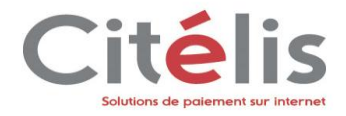

# 3 Fonctionnalités du centre d'administration commerçant

Le centre d'administrations Citelis comprend plusieurs menus qui vous permettent de gérer votre site ecommerce. En fonction de votre profil, vous avez accès à un certain nombre de menus et donc à un certain nombre de fonctionnalités.

Pour vous présenter le centre d'administration Citelis, nous avons choisi le profil **Administrateur commerçant** possédant tous les droits, c'est un super utilisateur qui nous permettra de couvrir toutes les fonctionnalités dont dispose Citelis. Le profil administrateur contient cinq menus comme présenté dans l'écran ci-dessous : le menu *Configuration, Transactions de paiement, Suivi technique, paiement récurrent et LCLF.* 

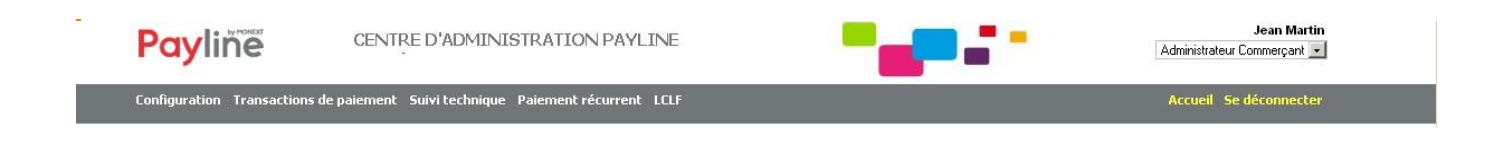

Nous ferons la présentation du centre d'administration menu par menu en vous faisant un bref résumé de ce que chaque menu contient avant de rentrer dans les détails.

Avant toute chose reprenez les éléments de votre inscription et connectez-vous à l'adresse du site en environnement d'homologation.

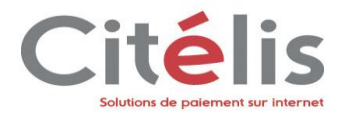

# 3.1 Configuration de la Boutique en ligne

Le menu configuration permet de finaliser la configuration de votre compte commerçant initialisée lors de votre inscription. L'écran ci-dessous vous présente les différents sous-menus dont est composé le menu configuration; ce sont les sous-menus : *Votre compte, Gestion de l'abonnement, Vos points de vente, Vos moyens de paiement, Changer votre clef d'accès, Gérer vos utilisateurs, personnaliser vos pages de paiement, Changer votre mot de passe utilisateur.* 

| Payline                                                                                          | CENTRE D'ADMINISTRATION PAYLINE                    | ••••••  |
|--------------------------------------------------------------------------------------------------|----------------------------------------------------|---------|
| Configuration Transactions d<br>Votre compte<br>Gestion de l'abonnement                          | e paiement Suivi technique Paiement récurrent LCLF | Accueil |
| Vos points de vente<br>Vos moyens de paiements<br>Changer votre clé d'accès                      | 21:19                                              |         |
| Gérer vos utilisateurs<br>Personnaliser vos pages de paiem<br>Changer votre mot de passe utilisa | ents ement                                         |         |
|                                                                                                  |                                                    |         |

MONEXT'

Le sous-menu Votre compte vous permet de mettre à jour votre compte commerçant ;

Le sous-menu *Gestion de l'abonnement* vous informe sur la personne à contacter afin de connaître les détails de votre abonnement et le modifier.

Le sous-menu Vos points de vente vous donne la possibilité de créer, modifier ou supprimer un point de vente.

Le sous-menu *Vos moyens de paiements* vous permet de créer, de modifier ou de supprimer un moyen de paiement pour un point de vente donné.

Le sous-menu *Changer votre clef d'accès* vous sert à vous régénérer une nouvelle clé d'accès ; cette clef vous servira à vous authentifier lors de vos communications avec l'API Citelis.

Le sous-menu *Gérer vos utilisateurs* vous permet de créer un utilisateur, de lui affecter un profil, de le modifier et de le supprimer.

Le sous-menu *Personnaliser vos pages de paiement* pour permet de créer une nouvelle page de paiement pour votre site e-commerce, de la personnaliser afin de lui donner l'apparence qui vous sied. Vous pouvez faire une personnalisation pour chaque point de vente que vous aurez créé.

Le sous-menu *Changer votre mot de passe utilisateur* vous donne la possibilité de changer votre mot de passe utilisateur.

Nous commencerons la présentation du menu *Configuration* par la présentation du sous-menu *Vos point de vente ;* 

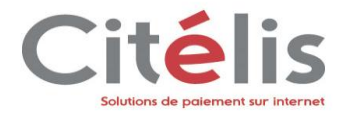

# 3.1.1 Configuration d'un point de vente

Comme présenté au préalable, ce sous-menu vous donne la possibilité de créer un point de vente, de le modifier, de le supprimer.

### 3.1.1.1 Création d'un point de vente

Pour créer un point de vente, à partir de l'écran d'accueil : Sélectionner le menu *Configuration > Vos points de vente.* 

L'écran ci-dessous s'affiche; il permet la recherche de vos points de vente existants.

| Vos points de vente<br>Critères de recherche |                              |                        |
|----------------------------------------------|------------------------------|------------------------|
| Liba<br>SIR<br>Sta                           | ellé LET Lut  Actif  Inactif |                        |
| Rechercher                                   | ler Reset                    | Nouveau point de vente |

Il vous propose également de créer un nouveau point de vente si votre profil vous le permet. Pour cela

cliquez sur le bouton

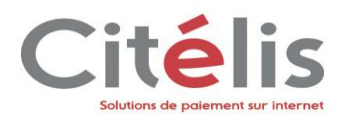

#### L'écran suivant s'affiche

#### Nouveau point de vente

Les champs marqués d'un o sont obligatoires. Informations du point de vente

|                                          | Activer ce point de vente                                                |
|------------------------------------------|--------------------------------------------------------------------------|
| • Libellé                                |                                                                          |
| • Code MCC                               |                                                                          |
| Mail webmaster                           |                                                                          |
| • Langue                                 | Français 🔽                                                               |
| SIRET                                    |                                                                          |
| <sup>e</sup> Fuseau horaire              | Fuseau horaire du commerçant                                             |
| Commentaire                              |                                                                          |
|                                          | Activer l'adresse du point de vente                                      |
| <sup>o</sup> Adresse                     |                                                                          |
| Complément d'adresse                     |                                                                          |
| • Ville                                  |                                                                          |
| • Code postal                            |                                                                          |
| • Pays                                   |                                                                          |
| <sup>o</sup> Téléphone du point de vente |                                                                          |
|                                          |                                                                          |
| Personnalisation du point de vente       |                                                                          |
|                                          | Notification au commerçant lors de l'expiration d'un portefeuille        |
|                                          | Envoi d'un mai au commerçant lorsqu'un portefeuille arrive à expiration. |

Notification au commerçant des differentes echeances de paiement récurrent Envoi au commerçant d'un ticket de paiement à chaque échéance de paiement

☐ Notification à l'acheteur des différentes échéances de paiement récurrent Envoi à l'acheteur d'un ticket de paiement à chaque échéance de paiement

Gestion des notifications

| URL notification |                                                                                                    |
|------------------|----------------------------------------------------------------------------------------------------|
|                  | (Ex: http://www.maboutique.fr/notify, 255 caractères maximum)                                                                                                    |
|                  | Notification des transactions de paiement sans portefeuille<br>Notification pour chaque transaction effectuée sans portefeuille en dehors du canal Web                                                                                                    |
|                  | Notification des transactions de paiement avec portefeuille<br>Notification pour chaque transaction effectuée avec portefeuille en dehors du canal Web                                                                                                    |
|                  | ☐ Notification des gestion de portefeuille<br>Notification pour chaque création ou modification de portefeuille effectuée en dehors du ca                                                                                                    |
|                  | Notification des paiements d'échéances<br>Notification pour chaque paiement d'échéance                                                                                                    |
|                  | Notification synchrone avant l'affichage du ticket de paiement<br>Attention, l'affichage du ticket sera ralenti par la latence du serveur commerçant (max 10 s                                                                                                    |
|                  | Notification au commerçant des désactivations de portefeuille et dossier de paiement.<br>Envoi d'une notification après une désactivation des portefeuilles suite à une carte en opportent d'une notification après une désactivation des portefeuilles suite à une carte en opportent d'une notification après une désactivation des portefeuilles suite à une carte en opportent d'une notification après une désactivation des portefeuilles suite à une carte en opportent d'une notification après une désactivation des portefeuilles suite à une carte en opportent d'une notification après une désactivation des portefeuilles suite à une carte en opportent d'une notification après une désactivation des portefeuilles suite à une carte en opportent d'une notification après une désactivation des portefeuilles suite à une carte en opportent d'une notification après une désactivation des portefeuilles suite à une carte en opportent d'une notification après une désactivation des portefeuilles suite à une carte en opportent d'une notification après une désactivation des portefeuilles suite à une carte en opportent d'une notification après une désactivation des portefeuilles suite à une carte en opportent d'une notification après une désactivation des portefeuilles suite à une carte en opportent d'une notification des portefeuilles suite à une carte en opportent d'une notification des portefeuilles suite d'une notification des portefeuilles suite d'une notification des portefeuilles suite d'une notification des portefeuilles suite d'une notification des portefeuilles suite d'une notification des portefeuilles suite d'une notification des portefeuilles suite d'une notification des portefeuilles suite d'une notification des portefeuilles suite d'une notification des portefeuilles suite d'une notification des portefeuilles suite des portefeuilles des portefeuilles des portefeuilles des portefeuilles des portefeuilles des portefeuilles des portefeuilles des portefeuilles des portefeuilles des portefeuilles des portefeuilles des portefeuille |

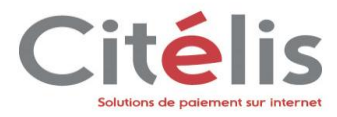

| Canal Dages Web de Daiement                |                                                                                                    |
|--------------------------------------------|----------------------------------------------------------------------------------------------------|
| Carlier webien des neues Web de Deiensente |                                                                                                    |
| Conriguration des pages web de Palements   |                                                                                                    |
| <sup>o</sup> URL boutique                  |                                                                                                    |
|                                            | (Ex: http://www.maboutique.fr, 255 caractères maximum)                                                                                              |
|                                            | Ticket de paiement au commerçant                                                                                                    |
|                                            | Envoi d'un ticket de paiement à l'adresse mail du webmaster du point de vente et au commerçant                                                      |
|                                            | 🗖 Ticket de paiement à l'acheteur                                                                                                    |
|                                            | Envoi d'un ticket de paiement par mail à l'acheteur (champ Buyer.Email des webservices)                                                             |
|                                            | 🔲 Notification du commercant lors d'une création/mise à jour d'un portefeuille                                                                      |
|                                            | Envoi d'un mail au commerçant lors d'une création/mise à jour d'un portefeuille via les pages web de paiements.                                     |
|                                            | 🔲 Notification du client lors d'une création/mise à jour d'un portefeuille                                                                          |
|                                            | Envoi d'un mail à l'acheteur (champ Buyer. Email des webservices) lors d'une création/mise à jour d'un portefeuille via les pages web de paiements. |
|                                            | 🗖 Redirection automatique vers la boutique à la fin du paiement et lors d'une création/mise à jour de portefeuille via les pages web de             |
|                                            | paiements.                                                                                                    |
|                                            | 🗖 Masquage du cryptogramme                                                                                                    |
|                                            | 🗌 Avertissement par email en cas d'échec de la notification d'un paiement WEB sur l'email du webmaster du point de vente                            |

Lors de la configuration d'un premier point de vente, les champs suivants : « Libellé », « *Mail webmaster* » et « *Url boutique* » sont pré-renseignées à partir des informations obtenus lors de la phase d'inscription. Ils ne le seront pas pour la création des points de vente suivants; ce sera à votre administrateur de les renseigner.

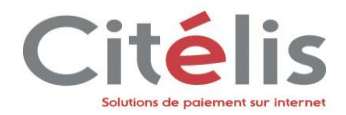

Les champs obligatoires sont définis dans le tableau suivant

| Activer ce point de vente   |                                                                                           |  |  |  |
|-----------------------------|-------------------------------------------------------------------------------------------|--|--|--|
| F                           | Permet de rendre fonctionnel un point de vente en cliquant sur le bouton radio « Oui ».   |  |  |  |
| Libellé                     |                                                                                           |  |  |  |
| F                           | Reprend le nom de votre point de vente                                                    |  |  |  |
| Code MCC                    |                                                                                           |  |  |  |
| (                           | Code MCC de votre site e-commerce, donné par la banque à la création de votre contrat VAD |  |  |  |
| Mail Webmas                 | Mail Webmaster                                                                            |  |  |  |
| F                           | Reprend le mail renseigné lors de l'inscription                                           |  |  |  |
| Langue                      |                                                                                           |  |  |  |
| ١                           | Vous devez sélectionner la langue d'affichage parmi la liste proposée                     |  |  |  |
| Fuseau horaire              |                                                                                           |  |  |  |
| ١                           | /ous devez sélectionner le fuseau horaire parmi la liste proposée                         |  |  |  |
| Adresse                     |                                                                                           |  |  |  |
| Téléphone du point de vente |                                                                                           |  |  |  |

Récapitulatif pour la création d'un point de vente

- 1 Activer les fonctionnalités qui vous intéressent, renseigner les champs demandés
- 2 Cliquez sur Valider pour enregistrer cette configuration

#### Remarque

Le protocole de 3DSecure a été développé par VISA pour améliorer la sécurité des paiements en ligne. C'est un protocole qui permet l'authentification des porteurs de cartes bancaires lors d'un paiement à distance.

Dans le cadre de 3DSecure proposé par Visa, le « Liability shift » correspond à un transfert de responsabilité qui s'applique en cas de fraude depuis un acteur « supposé » responsable (ex : Le commerçant) vers un autre acteur « désigné » responsable (ex : La banque émettrice de la carte) par Visa.

3DSecure est disponible seulement pour les cartes: CB, Visa et MasterCard.

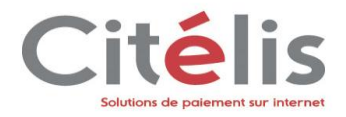

#### 3.1.1.2 Modification d'un point de vente

Pour modifier un point de vente, allez au menu configuration > vos points de vente

Vous aboutissez à l'écran de recherche des points de vente qui listera vos points de vente dans un tableau selon vos critères de recherche.

Cliquez sur le point de vente que vous désirez modifier et procédez aux modifications.

Valider Pour que vos modifications soit prises en compte, cliquez sur le bouton

Pour désactiver (Supprimer) un point de vente, décocher la case à cocher Activer ce point de vente et

Valider cliquez sur

Lorsque vos modifications ont bien été prises en compte, l'écran ci-dessous s'affiche. Et vous pouvez soit recréer un nouveau point de vente ou en modifier.

#### Vos points de vente

📀 Vos modifications ont bien été prises en compte.

Récapitulatif pour la modification d'un point de vente

- 1 Sélectionnez le point de vente à modifier dans le tableau affichant les points de vente déjà créés
- 3 qui vous intéressent, renseigner les champs demandés 2 Activer les f
- Valider 3 Cliquez sur pour enregistrer les modifications

L'édition d'un point de vente permet de configurer plusieurs paramètres visuels, décrit dans les paragraphes suivants :

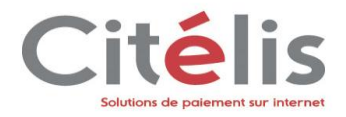

#### 3.1.1.3 Modification de l'ordre des moyens de paiement

| 🧭 Vos modifications ont bien été prises en compte. |         |            |                           |        |  |
|----------------------------------------------------|---------|------------|---------------------------|--------|--|
| -Yos moyens de paiements                           |         |            |                           |        |  |
| Monter Descendre                                   |         |            |                           |        |  |
|                                                    | Libellé | N° contrat | Type de moyen de paiement | Statut |  |
|                                                    |         | 000000     | OMEY                      | Actif  |  |
|                                                    | Amex    | 333333     | AMEA                      | Heen   |  |

#### 3.1.1.4 Personnalisation du mail/SMS

Annuler

Valider

Les mails et SMS peuvent être personnalisés dans les cas des :

- Paiements récurrents
- Paiements simples
- Mises à jour des portefeuilles

Dans les 3 cas, la configuration définie sur un point de vente et activée, peut être reportée à l'ensemble des points de vente du commerçant en cochant la case : *Appliquer à tous mes points de vente*.

| Informations générales |                                                                                                    |
|------------------------|----------------------------------------------------------------------------------------------------|
| 🔽 Activé               | Appliquer cette personnalisation à tous mes points de vente                                                                                                    |
|                        | Cocher pour que la personnalisation soit appliquée à tous les points de vente.<br>Décocher pour que la personnalisation ne soit appliquée uniquement à ce point de vente. |

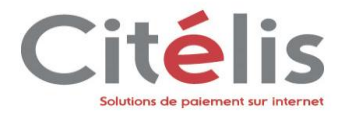

# 3.1.2 Personnaliser vos pages de paiement

Le menu de personnalisation des pages vous est présenté dans un document dédié : Manuel de personnalisation des pages web. Il est disponible auprès de notre service support joignable au 0810 00 33 03 (choix2) ou par mail monetique.ecommerce@arkea.com

### 3.1.3 Changer votre clé d'accès

Apparue dans la dernière étape de l'inscription, cette clé est générée de manière automatique et permet en association avec votre identifiant des échanges sécurisés entre vos serveurs et ceux de Citelis.

Pour régénérer votre clé d'accès allez au menu *Configuration > Changez votre clé d'accès*. La page ci-dessous s'affiche.

#### Changer votre clé d'accès

Pour modifier la clé d'accès qui sert à votre authentification lors des communications avec notre API, vous devez cliquer sur le bouton "Générer une nouvelle clé" ATTENTION: La clé d'accès générée est immédiatement affectée à votre compte. Les communications avec notre API avec une clé d'accès invalide seront automatiquement rejetées.

Générer une nouvelle clé

Cette clé est à installer :

- Soit sur le fichier de paramétrage des kits d'intégration
- Soit sur le fichier de configuration de votre application de vente

Vous devez enregistrer la nouvelle clef d'accès sur votre application pour vous authentifier sur la plateforme de paiements sécurisés.

### 3.1.4 Votre compte

Votre compte regroupe les informations du registre de commerce, les coordonnées postales et le nom de l'enseigne de votre site e-commerce.

Pour retrouver ces informations et éventuellement les modifier, allez dans le menu *Configuration* > *Votre Compte*. La page suivante s'affiche.

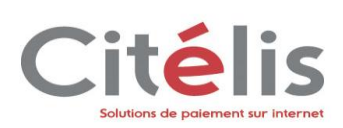

#### Votre compte

| Permet de mettre à jour les informations de votre compte commerçant |  |
|---------------------------------------------------------------------|--|
| Les champs marqués d'un o sont obligatoires                         |  |

| informations of compte   |                                                        |
|--------------------------|--------------------------------------------------------|
| Identifiant Commerçant   | 40456906827369                                         |
| • Raison sociale         | PAYLINE                                                |
| • Nom d'enseigne         | PAYLINE                                                |
| • Adresse                | 260 rue LEDOUX                                         |
| Complément d'adresse     |                                                        |
| • Ville                  | Aix-En-Provence                                        |
| <sup>e</sup> Code postal | 13100                                                  |
| • Pays                   | France                                                 |
| • Fuseau horaire         | Europe/Paris, Heure d'Europe centrale (30/10/12 10:30) |
| Commentaire              |                                                        |
|                          |                                                        |
|                          |                                                        |
|                          |                                                        |
| Statut                   | Actif C Inactif                                        |
|                          |                                                        |

Vous avez la possibilité de procéder à une consultation de votre compte ainsi qu'a une modification. Afin que vos modifications soient enregistrées, cliquez sur le bouton

Sauvegarder

3

Cliquez sur

à la fin de vos modifications.

| Raison sociale        |
|-----------------------|
| Nom d'enseigne        |
| Adresse et complément |
| Ville et Code postal  |
| Pays                  |
| Fuseau horaire        |
| Commentaire           |
|                       |

Ces champs sont modifiables par vos soins.

Récapitulatif sur la modification d'un compte Citelis

- 1 Positionnez-vous dans la ou les zones à mettre à jour.
- 2 Effacez le contenu actuel et effectuez la nouvelle saisie.

Sauvegarder

pour faire enregistrer vos modifications par le système.

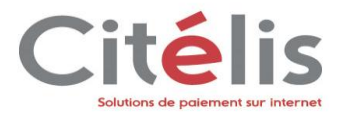

# 3.1.5 Changer votre mot de passe utilisateur

Le centre d'administration Citelis vous permet de changer votre mot de passe de connexion.

Pour se faire, passez par le menu Configuration > Changer votre mot de passe utilisateur.

La page ci-dessous s'affiche; elle vous demande la saisie de votre ancien mot de passe, de votre nouveau mot de passe et une saisie de confirmation du nouveau mot de passe.

Les règles de sécurité sont rappelées sur cet écran afin que vous saisissiez un mot de passe conforme.

| Confirmer ce c                                                                                                    | changement de mot de passe en cliqua                | int sur | Enregistrer                                                                                                    |                                                                                                    |
|----------------------------------------------------------------------------------------------------|-----------------------------------------------------|---------|----------------------------------------------------------------------------------------------------|----------------------------------------------------------------------------------------------------|
| Nom<br>Prénom<br>Login (email)<br><sup>©</sup> Ancien mot de passe<br><sup>©</sup> Nouveau mot de passe<br><sup>©</sup> Confirmation mot de passe | MRRC<br>Pascal<br>pascal.marc@monext.fr             |         | Le mot de passe doit<br>entre 7 et 19 carai<br>e au moins une moju<br>e au moins une minu<br>e au moins un car. sj<br>e 2 chiffres mini<br>Le mot de passe ne d<br>eune suite de chiffre<br>e une répétition de c<br>e le nom ou login de | ontenir :<br>tères<br>scule<br>scule<br>décial<br>it pas contenir :<br>is<br>aractères<br>tublisateur |
| Commencaire                                                                                                    | Le commentaire ne doit pas dépasser 255 caractères. |         |                                                                                                    |                                                                                                    |

#### Sécurité mot de passe

La définition de votre mot de passe est soumise à des contraintes de sécurité. Il doit comporter entre 7 et 19 caractères dont :

- au moins une majuscule
- au moins une minuscule
- au moins un car. spécial
- 2 numériques différents

Le mot de passe ne doit pas contenir :

- une suite de chiffres
- une répétition de caractères
- le nom ou login de l'utilisateur

Exemple : « Jean-pierre09 » est un mot de passe conforme.

Ne communiquez jamais votre mot de passe à quelqu'un d'autre.

En cas de perte du mot de passe, vous trouverez un lien sur la page d'accueil vous permettant de le redéfinir.

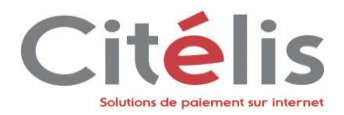

# 3.1.6 Gérer vos utilisateurs

La gestion des utilisateurs comprend la création d'un utilisateur, sa modification ainsi que son affectation à un profil.

#### 3.1.6.1 Créer un nouvel utilisateur

Pour créer un nouvel utilisateur, allez dans le menu Configuration > Gérer vos utilisateurs. Cliquez

Sur le bouton

#### Gérer vos utilisateurs

| Critères de recherche |                   |                             |  |
|-----------------------|-------------------|-----------------------------|--|
| Login (email)         |                   |                             |  |
| Nom                   |                   |                             |  |
| Prénom                |                   |                             |  |
| Profil utilisateur    | Tous              |                             |  |
| Statut                | 🔽 Actif 🔲 Inactif |                             |  |
|                       |                   |                             |  |
| Rechercher            | Reset             | Créer un nouvel utilisateur |  |

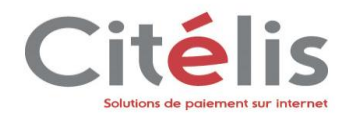

#### Le formulaire de création d'un utilisateur comme ci-dessous.

#### Gestion de vos utilisateurs

| Les caractères "<" et ">" sont interdits.                                                                           |
|----------------------------------------------------------------------------------------------------|
| Les champs marqués d'un o sont obligatoires                                                                         |
| Le mot de passe a été généré automatiquement et sera envoyé par mail à l'utilisateur après la création de celui-ci. |
| Saisissez ici les données du nouvel utilisateur.                                                                    |

| Création d'un utilisateur |                                                                                  |
|---------------------------|----------------------------------------------------------------------------------|
| creation a un acinsacear  |                                                                                  |
| • Login (email)           |                                                                                  |
| • Nom                     |                                                                                  |
| • Prénom                  |                                                                                  |
| Mot de passe              | t29(J8ES                                                                         |
| not do passo              | Attention, merci de noter le mot de passe fourni.                                |
|                           |                                                                                  |
| Statut                    | C Actif C Inactif                                                                |
| Commentaire               |                                                                                  |
|                           |                                                                                  |
|                           |                                                                                  |
|                           |                                                                                  |
|                           |                                                                                  |
|                           | Le commentaire ne doit pas dépasser 255 caractères.                              |
|                           |                                                                                  |
| Choix des profils         |                                                                                  |
| • Choix des profils       |                                                                                  |
|                           | Administrateur Commerçant                                                        |
|                           | 🕑 🔲 Gestionnaire Points de Ventes                                                |
|                           | Utilisateur avec Pouvoirs                                                        |
|                           | ) 📙 Utilisateur                                                                  |
|                           | Operateur TPEV     Durite-teur Techninge                                         |
|                           | Utilisateur Technique                                                            |
|                           | <ul> <li>Utilisateur Administratir</li> <li>Utilisateur Administratir</li> </ul> |
|                           |                                                                                  |

Vous devez alors renseigner les champs nécessaires à la création de votre nouvel utilisateur.

| Nom, Prénom, Login                                                                                   |
|----------------------------------------------------------------------------------------------------|
| Champs à compléter                                                                                   |
| Mot de passe                                                                                         |
| Le mot de passe est généré automatiquement par le système.                                           |
| Notez-le afin de fournir cet élément ainsi que son login à votre utilisateur pour qu'il se connecte. |
| Votre question / réponse secrète                                                                     |
| Sélectionnez parmi la liste proposée la question secrète et saisissez la réponse                     |
| Statut                                                                                               |
| Indique si le compte de l'utilisateur est actif/inactif                                              |
| Sélection des profils                                                                                |
| Vous devez affecter à l'utilisateur que vous êtes en train de créer un profil de droit.              |

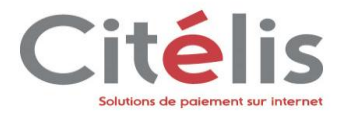

#### Sélection des points de vente

Vous devez affecter à l'utilisateur que vous êtes en train de créer un ou des points de vente. Pour sélectionner plusieurs points de vente, maintenez la touche Ctrl enfoncée et cliquez sur le 1 er point de vente puis sur le 2 ème point de vente, ainsi de suite.

Récapitulatif sur la création d'un nouvel utilisateur

- 1 Complétez les données de l'utilisateur à créer ;
- 2 Sélectionnez le profil à affecter au nouvel utilisateur;
- 3 Dans la case jointe au profil sélectionné, choisissez les points de vente qui lui seront rattachés.

#### 3.1.6.2 Consulter la liste des utilisateurs

Par le menu *Configuration > Gérer vos utilisateurs* vous accédez à un tableau qui liste vos utilisateurs selon le format suivant :

#### Gérer vos utilisateurs

| Liste des utilisateurs<br>Rappel des<br>critères :<br>Critères : | Total : 2 utilisateur(s) |          |                      |
|------------------------------------------------------------------|--------------------------|----------|----------------------|
| Login (email) 🗘                                                  | Nom 🗘                    | Prénom 🗘 | Etat 🔶               |
| cellule.securite@monext.fr                                       | cellule                  | securite | Actif                |
| support@payline.com                                              | support                  | PAYLINE  | Actif                |
| Modifier les critères Nouvelle recherche                         |                          | E>       | (port options: 📳   🍇 |

La colonne Etat dans le tableau ci-dessus indique si votre utilisateur est actif ou non donc en mesure d'utiliser le centre d'administration Citelis.

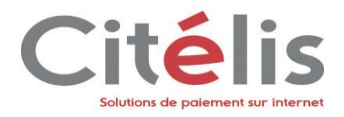

#### 3.1.6.3 Modifier un de vos utilisateurs

Pour modifier un utilisateur allez à *Configuration > Gérer vos utilisateurs*. Dans le tableau des utilisateurs qui s'affiche, cliquez sur celui que vous désirez modifier. Vous aurez la page « *Modification de l'utilisateur* » qui s'affiche comme ci-dessous. Vous pouvez alors procéder aux modifications.

#### Gestion de vos utilisateurs

| Modifier ici les données du nouvel utilisateur. |
|-------------------------------------------------|
| es champs marqués d'un 🧕 sont obligatoires.     |
| es caractères "<" et ">" sont interdits.        |

| Edition d'un utilisateur |
|--------------------------|
|--------------------------|

| Login (email)         | cellule.securite@monext.fr                     |          |  |
|-----------------------|------------------------------------------------|----------|--|
| • Nom                 | cellule                                        |          |  |
| <sup>o</sup> Prénom   | securite                                       |          |  |
| Mot de passe          | Regénérer                                      |          |  |
|                       | Attention, merci de noter le mot de passe four | mi.      |  |
| Statut<br>Commentaire | ⊙ Actif ⊖ Inactif                              |          |  |
|                       | Le commentaire ne doit pas dépasser 255 cara   | actères. |  |

| Choix des profils        |                                                                                                    |
|--------------------------|----------------------------------------------------------------------------------------------------|
| – Choix des profils<br>o | <ul> <li>Choix des profils</li> <li>Administrateur Commerçant</li> <li>Gestionnaire Points de Ventes</li> <li>Utilisateur avec Pouvoirs</li> <li>Utilisateur</li> <li>Opérateur TPEV</li> <li>Opérateur Technique</li> <li>Utilisateur Administratif</li> </ul> |
|                          | 🕟 🗖 Utilisateur Administratif Premium                                                                                                    |
|                          | Autoriser à déchiffrer les numéros de carte                                                                                                    |

Enregistrer

Annuler

#### Nom Prénom Login

Champs pré-renseignés non modifiables.

#### Mot de passe

Vous pouvez régénérer le mot de passe de l'utilisateur et le récupérer dans la case prévue à cet effet par un

| clic sur le bouton   | . Notez-le afin de fournir ce nouveau mot de passe à votre utilisateur afir | ו qu'il |
|----------------------|-----------------------------------------------------------------------------|---------|
| puisse se connecter. |                                                                             |         |

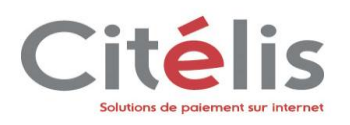

| Votre question / réponse secrète                                                                                                    |
|----------------------------------------------------------------------------------------------------|
| <br>Vous pouvez modifier la question secrète, auquel cas modifiez la réponse                                                                                                   |
| Statut                                                                                                    |
| <br>Vous pouvez modifier l'état de l'utilisateur                                                                                                    |
| Sélection des profils<br>Sélection des points de vente                                                                                                    |
| Vous pouvez apporter des modifications sur le (ou les) profil(s) ainsi que sur les points de vente en suivant les même consignes que pour la création d'un nouvel utilisateur. |

# 3.1.7 Régénérer un mot de passe oublié

Vous avez oublié votre mot de passe pour vous connecter au centre d'administration.

A partir de la page de connexion, cliquez sur le lien « Mot de passe perdu ? »

# **Bienvenue sur l'environnement de PRODUCTION**

| Paramètres de connexion |                      |
|-------------------------|----------------------|
| Identifiant Commerçant  |                      |
| Identifiant utilisateur |                      |
| Mot de passe            |                      |
|                         | Mot de passe perdu ? |
| Se connecter            |                      |
|                         |                      |

L'écran ci-dessous apparaît et vous permet de renseigner l'identifiant commerçant et l'identifiant utilisateur. C'est l'étape 1 dans le processus de changement d'un mot de passe.

#### Recherche mot de passe

Veuillez renseigner votre identifiant commerçant et votre adresse email communiqués au moment de l'ouverture de votre compte. Si vous avez oublié ces informations, vous les retrouverez sur votre contrat ou auprès de l'assistance. Les champs marqués d'un • sont obligatoires.

| Etape 1   Etape 2   Fin<br>Renseignez l'identifiant à recherche             | r      |
|-----------------------------------------------------------------------------|--------|
| <ul> <li>Identifiant Commerçant</li> <li>Identifiant utilisateur</li> </ul> |        |
| Changer mot de passe                                                        | Retour |

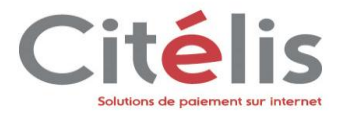

vous permet d'accéder à la seconde étape du

Changer mot de passe

Un clic sur le bouton processus de changement de mot de passe.

L'écran suivant s'affiche, vous devez répondre à la question secrète que vous aviez sélectionnée et renseignée lors de votre inscription.

#### Recherche mot de passe

Pour réinitialiser votre mot de passe, vous devez confirmer que vous êtes le propriétaire de ce compte utilisateur en fournissant des informations connues par seulement vous. Veuillez répondre correctement à la question suivante pour confirmer votre identité.

| Les champs marquès d'un o sont obligatoire | 5.                              |  |
|--------------------------------------------|---------------------------------|--|
| Etape 1   Etape 2   Fin                    |                                 |  |
| Renseignez votre question secrète          |                                 |  |
| Identifiant utilisateur                    | Jean.Martin@gmail.com           |  |
| Votre question secrète                     | Quel est le nom de votre mère ? |  |
| • Réponse secrète                          |                                 |  |
|                                            |                                 |  |

| Valider |    |   |  |   |   |    |  |
|---------|----|---|--|---|---|----|--|
| Yalıder |    |   |  |   |   |    |  |
|         | ~  | - |  | а | 0 | 24 |  |
| TUHUCI  | ж. | а |  | u | с | 81 |  |

Comme l'indique l'écran ci-dessous, un nouveau mot de passe vous est attribué et envoyé à votre identifiant utilisateur c'est-à-dire à votre adresse mail.

| Recherche mot de passe                                                                                                    |  |
|----------------------------------------------------------------------------------------------------|--|
| Etape 1   Etape 2   Fin                                                                                                    |  |
| Information<br>Nous vous confirmons que votre mot de passe a été ré-initialisé et envoyé à l'adresse de messagerie suivante : gaelle.rebboah3@monext.fr. Vous pourrez, en<br>vous connectant au Centre d'Administration Commerçant, modifier votre mot de passe généré afin de le mémoriser plus facilement. |  |
|                                                                                                    |  |

| <br>0  | • | r | ъ. |
|--------|---|---|----|
| <br>v. | u |   |    |
|        | _ |   |    |

2

Ce mot de passe vous est affecté automatiquement ; il permet de vous connecter au centre d'administration. Vous pouvez le changer en vous référant à la section : *Changer votre mot de passe utilisateur.* 

Récapitulatif pour le changement d'un mot de passe oublié

- 1 Renseignez ces deux champs
  - Sélectionnez Changer mot de passe
- 3 Répondez à la question secrète

Cette partie signe la fin de la présentation du menu *Configuration*. Nous passons maintenant au menu *Transaction de paiement*.

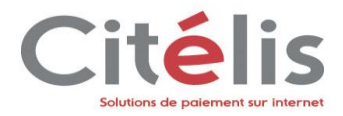

# 3.2 Transaction de paiement

Le centre d'administration Citelis vous donne la possibilité de gérer vos différentes transactions de paiement à partir du menu *Transaction de paiement*. Il comprend les sous-menus suivants : *Gérer vos transactions, Rechercher des transactions, Exporter vos transactions* et *Créer une transaction* (en option) comme présentés dans l'écran ci-dessous :

| Paylir                                                                                                    | CENTRE D'ADMINI                                                                                                    | STRATION PAYL      |      |                        |
|----------------------------------------------------------------------------------------------------|----------------------------------------------------------------------------------------------------|--------------------|------|------------------------|
| Configuration<br>Accueil Com<br>Bienvenue dans<br>Date de dernièr<br>✓ Configurati<br>✓ Configurati<br>✓ Configurati | Transactions de paiement Suivi technique<br>Gérer vos transactions<br>Rechercher des transactions<br>Exporter vos transactions<br>Historique de vos exports<br>Créer une transaction<br>Rechercher une synthèse financière | Paiement récurrent | LCLF | Accueil Se déconnecter |

MONEXT'

Le sous-menu *Gérer vos transactions* vous permet comme son nom l'indique de gérer les différentes transactions. Vous pourrez ainsi effectuer des opérations de validation ou de remboursement de paiement.

Le sous-menu *Rechercher des transactions* vous donne la possibilité de retrouver des transactions grâce à des critères définis.

Le sous-menu *Exporter vos transactions* vous permettra d'exporter vos transactions de façon sécurisé au format CSV.

Le sous-menu Historique de vos exports vous permettra de retrouver vos exports déjà générés.

Le sous-menu *Créer une transaction* vous permet d'effectuer des transactions de paiement au travers du centre d'administration

Le sous-menu *Rechercher une synthèse financière* vous permet d'avoir une vue financière quotidienne ou mensuelle de vos transactions au travers de tableau synthétique.

## 3.2.1 Gérer des transactions

L'utilisateur veut effectuer des opérations de validation d'autorisation, de remboursement de paiement ou d'annulation de paiement.

Rappelons que pour chaque moyen de paiement est associé un mode de validation que vous avez défini lors de la création de ce même moyen de paiement. Si la validation des transactions ne se fait pas de manière automatique, il faut que l'utilisateur chargé de cette validation consulte et valide les transactions.

Pour se faire, il navigue dans le menu *Transactions de paiement > Gérer vos transactions*.

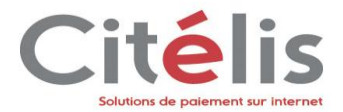

Il choisit le point de vente pour lequel il veut gérer les transactions dans la liste de choix qui lui est proposé, un formulaire de recherche de transaction s'affiche.

#### Gérer vos transactions

Veuillez renseigner les critères de recherche suivants pour afficher des transactions d'autorisation à valider, des transactions de paiement à rembourser ou des transactions à annuler.

ATTENTION: Les durées de validation et de remboursement sont fonction du contrat avec lequel l'autorisation a été faite. (Par défaut: 7 jours pour une validation et 10 jours pour un remboursement) Date et heure

|                            | <ul> <li>Transactions d'aujourd'hui</li> <li>Transactions d'hier</li> <li>Transactions de ces 7 derniers jours</li> <li>Transactions du à 00 h 00 m au à 23 h 59 m</li> <li>Toutes</li> <li>Recherche dans les archives ( transaction effectuée avant le 30/11/11)</li> </ul> |
|----------------------------|----------------------------------------------------------------------------------------------------|
| Commerce                   |                                                                                                    |
| Point de vente             | Tous                                                                                                    |
| Contrat VAD                | Tous 💌                                                                                                    |
| Transaction                |                                                                                                    |
| Recherche des transactions | <ul> <li>d'autorisation à valider</li> <li>d'autorisation à débloquer</li> <li>de paiement à rembourser</li> <li>de paiement à annuler</li> </ul>                                                                                                    |
| Type transaction           | Choisir                                                                                                    |
| ID transaction             | Terme exact                                                                                                    |
| Référence commande         | Terme exact                                                                                                    |
| Rechercher Annule          | • Reset Plus de critères >>                                                                                                    |

Dans la zone « Date et heure » Choisissez le critère de temps affecté à la recherche

Dans la zone « Commerce » Sélectionnez le point de vente et le contrat VAD pour lequel vous recherchez des informations.

Dans la zone « Transaction » Sélectionnez l'activité que vous souhaitez exécuter par un clic sur l'un des boutons radio Autorisation à valider, de paiement à rembourser ou de paiement à annuler. Vous pouvez affiner votre sélection en ciblant une seule transaction, en saisissant l'identifiant de la transaction et/ou la référence commande associée.

Rechercher Cliquez sur le bouton

Plus de critères >> >> rajoute des champs supplémentaires aux critères de Un clic sur le bouton recherche des transactions.

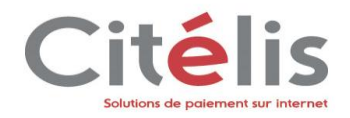

| Commerce                                           |                                                                                                    |                      |
|----------------------------------------------------|----------------------------------------------------------------------------------------------------|----------------------|
| Point de vente<br>Contrat VAD<br>Moyen de paiement | Tous  Tous  CB AMEX                                                                                                    |                      |
| Transaction                                        |                                                                                                    |                      |
| Recherche des transactions                         | <ul> <li>d'autorisation à valider</li> <li>d'autorisation à débloquer</li> <li>de paiement à rembourser</li> <li>de paiement à annuler</li> </ul> |                      |
| Type transaction                                   | Choisir                                                                                                    |                      |
| ID transaction                                     | Terme exact                                                                                                    |                      |
| Référence commande                                 | Terme exact                                                                                                    |                      |
| Rechercher                                         | Reset                                                                                                    | << Moins de critères |

Si vous désirez opérer uniquement sur des transactions effectuées avec un ou plusieurs moyens de paiement spécifique, cochez la ou les cases correspondantes.

Cliquez sur

**Gestion des Transactions** 

#### 3.2.1.1 Rembourser des transactions

Les transactions qui sont en attente d'autorisation de remboursement sont présentées dans le tableau ci-dessous et pour les autoriser vous devez cochez les cases qui sont à gauche des transactions dans le tableau ci-dessous. Vous devrez d'abord vous assurer que les transactions concernent bien le point de vente pour lequel vous souhaitez effectuer les autorisations.

| Résulta<br>Rappe<br>critère | ts de la recherche<br>l des Trans<br>s : | sactions            | à rembourser | • - Transad | ctions d'aujourd'hu    | ui - Point de ven | te : <b>Tous</b> - Contrat : | Tous Total : 2/2               | 2 transaction(s)        |
|-----------------------------|------------------------------------------|---------------------|--------------|-------------|------------------------|-------------------|------------------------------|--------------------------------|-------------------------|
|                             | ID \$                                    | <u>Ref</u><br>cmd ≑ | Date cmd 🗘   | autor ‡     | Date trans 🔶           | Montant ≑         | Remboursable 🗘               | N° carte<br>N° de compte     ≑ | Moyen<br>de<br>paiement |
|                             | 11030110428899                           | Ref<br>456          | 30/10/2012   | A55A        | 30/10/2012<br>11:04:28 | 1000,00<br>EUR    | 1000,00 EUR                  | 111122XXXXXX4444               | СВ                      |
|                             | 11030110400898                           | Ref<br>123          | 30/10/2012   | A55A        | 30/10/2012<br>11:04:00 | 1000,00<br>EUR    | 1000,00 EUR                  | 111122XXXXXX4444               | СВ                      |

Rembourser les transactions séléctionnées

Nouvelle recherche

Cliquez sur le bouton

Rembourser les transactions séléctionnées

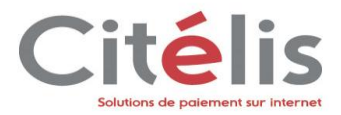

Si vous souhaitez plus valider d'autorisations de remboursement, cliquez ne sur Nouvelle recherche ou allez directement sur un autre menu.

Rembourser les transactions séléctionnées

Si vous avez cliqué sur l'écran ci-dessous s'affiche et vous demande de confirmer le remboursement. Le tableau contient uniquement les transactions pour lesquelles vous souhaitez confirmer les remboursements. Saisissez le montant que vous

Confirmer le remboursement désirez rembourser puis cliquez sur le bouton

#### **Gestion des Transactions**

Vous pouvez rembourser partiellement les transaction(s) sélectionnée(s) en éditant les champs de la colonne "Montant restant à rembourser".

| ( | 🔊 Pour confirmer le remboursement des 1 transaction(s), cliquez sur "Confirmer le remboursement", sinon cliquez sur "Annuler". |                                    |                               |                                 |                                                   |                |                           |                            |                           |  |
|---|----------------------------------------------------------------------------------------------------|------------------------------------|-------------------------------|---------------------------------|---------------------------------------------------|----------------|---------------------------|----------------------------|---------------------------|--|
|   | Remboursement des transactions                                                                                                 |                                    |                               |                                 |                                                   |                |                           |                            |                           |  |
|   |                                                                                                    |                                    |                               |                                 |                                                   |                |                           |                            |                           |  |
|   | ID ‡                                                                                                    | Référence<br>commande <sup>‡</sup> | Date<br>commande <sup>‡</sup> | N°<br>autorisation <sup>‡</sup> | Date de la<br>transaction $	hicksymbol{\ddagger}$ | Montant ≑      | Montant à<br>rembourser 🍦 | N° carte<br>N° de compte 🔶 | Moyen<br>de ‡<br>paiement |  |
|   | 11030110428899                                                                                                    | Ref 456                            | 30/10/2012                    | A55A                            | 30/10/2012<br>11:04:28                            | 1000,00<br>EUR | 1000,00<br>EUR            | 111122XXXXXX4444           | СВ                        |  |

Confirmer le remboursement

Retour à la liste

#### 3.2.1.2 Valider les transactions d'autorisations

Si vous choisissez d'exécuter les transactions d'autorisations à valider, vous devrez sélectionner les autorisations à valider dans le tableau qui va les présenter,

Valider les autorisations séléctionnées Cliquez sur le bouton et les confirmer pour que cela soit pris en compte par le système.

#### 3.2.1.3 Annuler les transactions

Si vous choisissez d'annuler les transactions, Vous devrez sélectionner les transactions à annuler dans le tableau qui va les présenter,

Annuler les transactions séléctionnées Cliquez sur le bouton et les confirmer pour que cela soit pris en compte par le système.

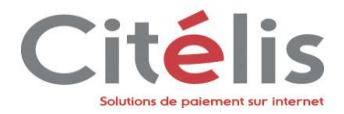

# 3.2.2 Rechercher des transactions

#### 3.2.2.1 Rechercher une transaction

Pour rechercher une transaction allez dans le menu *Transactions de paiement > Rechercher des transactions.* 

Le formulaire ci-dessous s'affiche et vous permet d'affiner votre recherche par les critères proposés.

| Rechercher des Transactions                                                           |                                                                                                    | Vous as trauvas par taus une critières de entresche 2 M |
|---------------------------------------------------------------------------------------|----------------------------------------------------------------------------------------------------|---------------------------------------------------------|
| Le nombre de transactions remontées est<br>Les transactions de plus d'un an ne sont p | limité aux 500 les plus récentes.<br>las visibles sur cet écran.                                                                                                    | Accéder à l'écran de recherche ancienne version         |
| Date et heure                                                                         |                                                                                                    |                                                         |
|                                                                                       | <ul> <li>Transactions d'aujourd'hui</li> <li>Transactions d'hier</li> <li>Transactions de ces 7 derniers jours</li> <li>Transactions du à h m au à h</li> <li>Toutes</li> <li>Recherche dans les archives ( transaction effectuée avant le 26/05/12)</li> </ul> | m                                                       |
| Commerce                                                                              |                                                                                                    |                                                         |
| Point de vente                                                                        |                                                                                                    |                                                         |
| Contrat VAD                                                                           |                                                                                                    |                                                         |
| Moyen de paiement                                                                     | CB BUYSTER IDEAL U                                                                                                    | EETCHI MAXICHEQUE                                       |
|                                                                                       | NEOSURF PAYPAL SKRILL(MONEYBOOKER T                                                                                                    | OTALGR                                                  |
| Transaction                                                                           |                                                                                                    |                                                         |
| Type transaction                                                                      | Tous                                                                                                    |                                                         |
| ID transaction                                                                        | V Terme exact                                                                                                    |                                                         |
| Référence commande                                                                    | V Terme exact                                                                                                    |                                                         |
| N° autorisation                                                                       |                                                                                                    |                                                         |
| Code retour                                                                           | Transactions acceptées                                                                                                    |                                                         |
|                                                                                       |                                                                                                    |                                                         |
| Nº carte                                                                              |                                                                                                    |                                                         |
| Nº de compte                                                                          |                                                                                                    |                                                         |
| Token                                                                                 |                                                                                                    |                                                         |
| Média de la transaction                                                               | Tous                                                                                                    |                                                         |
| Ftat 3D5                                                                              | Tous                                                                                                    |                                                         |
| Montant compris entre                                                                 | et                                                                                                    |                                                         |
| Devises                                                                               | Euro (978)                                                                                                    |                                                         |
| Adresse IP                                                                            |                                                                                                    |                                                         |
|                                                                                       | Transactions pour la création / mise à jour de portefeuilles.                                                                                                    |                                                         |
| Rechercher Annuler                                                                    | Reset                                                                                                    |                                                         |

#### Date et heure

Saisissez un critère de temps pour effectuer votre recherche

#### Commerce

Point de vente : permet de sélectionner le point de vente pour lequel la recherche sera effectuée.

Contrat VAD : C'est le contrat de vente à distance

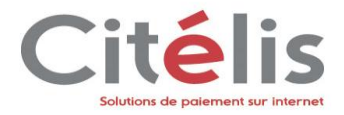

#### Transaction

Affine la recherche en fonction du type de transaction

Le champ types de transaction comporte les transactions suivantes:

- Tous
- Autorisation
- Validation
- Annulation
- Remboursement
- Crédit
- Autorisation+Validation
- Ré-autorisation
- Commandes
- Autorisation+Validation MicroPaiement
- Validation MicroPaiement

Les choix d'un ou plusieurs des champs ID Transaction, Réf commande, Numéro autorisation ainsi que Transactions refusées et Transactions acceptées permettent de faire une recherche bien particulière.

| La pop-up                                                             | Vous ne tr<br><u>Accéder à</u>                                          | rouvez pas tous vos critères de recherche ? X<br>l'écran de recherche ancienne version                                                                                                    | permet d'accéder à de | es champs com | olémentaires dans   |
|-----------------------------------------------------------------------|-------------------------------------------------------------------------|----------------------------------------------------------------------------------------------------|-----------------------|---------------|---------------------|
| un souci de                                                           | précision                                                               | dans la recherche.                                                                                                    |                       |               |                     |
| Vous obtene                                                           | z l'écran                                                               | suivant :                                                                                                    |                       |               |                     |
| Rechercher des 1<br>Le nombre de transacti<br>Les transactions de plu | Fransactions<br>ions remontées est<br>s d'un an ne sont                 | limité aux <b>500</b> les plus récentes.<br>pas visibles sur cet écran.                                                                                                    |                       |               |                     |
| Date et heure                                                         |                                                                         | Transactions d'aujourd'hui     Transactions d'hier     Transactions de ces 7 derniers jours     Transactions du à h m au     Toutes     Recherche dans les archives ( transaction effectuée avant le 30/05/12)                                                                                                    | àh m                  |               |                     |
| Commerce                                                              | Point de vente<br>Contrat VAD                                           |                                                                                                    |                       |               |                     |
| Transaction                                                           |                                                                         |                                                                                                    |                       |               |                     |
| Référ                                                                 | Type transaction<br>ID transaction<br>rence commande<br>N° autorisation | Tous       Tous       Image: Constraint of the second second | act<br>act            |               |                     |
| Etat                                                                  | Code retour                                                             | <ul> <li>Transactions acceptées</li> <li>Transactions refusées</li> <li>Tous les états</li> </ul>                                                                                                    |                       |               |                     |
| Rechercher                                                            | Annuler                                                                 | Reset                                                                                                    |                       |               | Plus de critères >> |
|                                                                       |                                                                         |                                                                                                    |                       |               |                     |

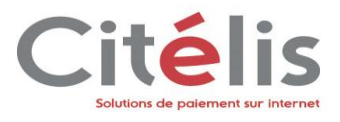

| dans la recherche.         |                                                               |
|----------------------------|---------------------------------------------------------------|
| Commerce                   |                                                               |
|                            |                                                               |
| Point de vente             |                                                               |
| Contrat VAD                |                                                               |
| Moyen de paiement          | CB BUYSTER IDEAL LEETCHI MAXICHEQUE                           |
|                            | NEOSURF PAYPAL SKRILL(MONEYBOOKER TOTALGR                     |
|                            |                                                               |
| Transaction                |                                                               |
| Type transaction           | Tous 💌                                                        |
| ID transaction             | ✓ Terme exact                                                 |
| Référence commande         | I Terme exact                                                 |
| Nº autorisation            |                                                               |
| Code retour                |                                                               |
|                            | V V Instactors acceptees                                      |
|                            |                                                               |
| Etat des transactions      | lous les états 🗨                                              |
|                            | Transactions pour la création / mise à jour de portefeuilles. |
| Média de la transaction    | Tous 💌                                                        |
| Origine transaction        | Toutes                                                        |
| Nº carte                   |                                                               |
| Nº de compte               |                                                               |
|                            | Cartes virtuelles uniquement                                  |
| Nº portefeuille            |                                                               |
|                            | 3DSecure                                                      |
| Montant compris entre      | et                                                            |
| Devises                    | Euro (978) 🗸                                                  |
| Nom du client              |                                                               |
| Email du client            |                                                               |
| Adresse ID                 |                                                               |
| Clé/Valeur donnée privée   |                                                               |
| Ciej valedr domitee privee |                                                               |
| ™° de cheque               |                                                               |
| Token                      |                                                               |
|                            |                                                               |
| Red and an                 |                                                               |
| Rechercher Annuler         | Keset << Moins de criteres                                    |
|                            |                                                               |
|                            | Vous ne trouvez nas tous vos critères de recherche ? ¥        |
|                            | Accéder à l'écran de recherche ancienne version               |
| Si vous fermez la          | non-un                                                        |
|                            | , celle-of the sera plus disponible pour                      |
| auree de la sessior        | n utilisateur.                                                |

L'utilisateur peut faire sa recherche selon 2 critères :

- Recherche de plusieurs transactions sur critère de temps
  - 1 Cliquez sur un des critères de temps
  - 2 Sélectionnez le type de transactions pour effectuer la recherche, par défaut « Toutes ».
    - Cliquez sur
- Recherche isolée

3

- 1 Complétez un des champs de la zone Transaction
- 2 Si besoin, cliquez sur Plus de critères >>

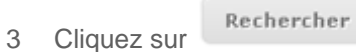

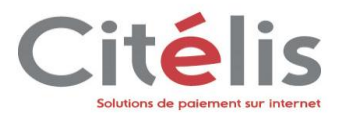

Le résultat de la recherche s'affiche dans une nouvelle page sous forme de tableau comme celui-ci :

| pper des enteres            | : Afficher les<br>Transaction | transactions de ces 7 de<br>s acceptées - Carte 3DS | rniers jours -<br>ecure | ID commerçant : <b>44786999</b> 3 | 790229 (LA F | RANCAISE DES JEU | JX INT3) -       | Total : 5/5 trans | action( |
|-----------------------------|-------------------------------|-----------------------------------------------------|-------------------------|-----------------------------------|--------------|------------------|------------------|-------------------|---------|
| ID \$                       | Ref cmd 🗘                     | Date trans 🔶                                        | Montant 🗘               | Type transaction 🔅                | Retour ≑     | MdP \$           | Donnée porteur 🔅 | Point de Vente 🗘  | 3D      |
| 424152436618                | 5461859                       | 24/04/2013 15:24:36                                 | 20,00 EUR               | Autorisation+Validation           | 00000 🖌      | MASTERCARD       | 8000XXXXXXX2572  | FDJ_INT3          | Non     |
| 424123738456                | Payline68475_2                | 24/04/2013 12:37:38                                 | 30,00 EUR               | Autorisation+Validation           | 00000 🖌      | VISA             | 8000XXXXXXX0778  | FDJ_INT3          | Non     |
| 424123548453                | Payline68475                  | 24/04/2013 12:35:48                                 | 25,00 EUR               | Autorisation+Validation           | 00000 🖌      | VISA             | 8000XXXXXXX0778  | FDJ_INT3          | Non     |
| 422164100332                | 5461836                       | 22/04/2013 16:41:00                                 | 20,00 EUR               | Autorisation+Validation           | 00000 🖌      | VISA             | 8000XXXXXXX2436  | FDJ_INT3          | Non     |
| 422154732257                | 5461834                       | 22/04/2013 15:47:32                                 | 12,00 EUR               | Autorisation+Validation           | 00000 🖌      | VISA             | 4059XXXXXXX0811  | FDJ_INT3          | Non     |
|                             |                               | uvelle reskerske                                    |                         |                                   |              |                  |                  |                   |         |
| lodifier les cri            | tères No                      | uvene recherche                                     |                         |                                   |              |                  |                  |                   |         |
| odifier les cri             | tères No                      |                                                     |                         |                                   |              |                  |                  |                   |         |
| odifier les cri<br>DUS POUN | tères No<br>Vez à pa          | rtir de cette                                       | page,                   | effectuer d'a                     | utres        | recherches       | s en cliqua      | nt sur le         | bo      |

Le résultat de cette recherche peut être exporté au format XLS/XSLX ou CSV Export options:

| Positionnez votre souris au dessus du code retour<br>de la transaction (colonne « Retour »), vous verrez<br>apparaître un message en info bulle sur le libellé<br>associé au code retour       Type transaction + Retour + MdP +<br>Autorisation         Autorisation + Validation       000000       CB |                     |
|----------------------------------------------------------------------------------------------------|---------------------|
| apparaitre un message en info bulle sur le libelle<br>associé au code retour       Autorisation       00000       CB         Autorisation+Validation       000 Transaction appro                                                                                                    | Point de 💠<br>Vente |
| Autorisation+Validation 000 Transaction appro                                                                                                    | POS_TEST<br>PAYLINE |
|                                                                                                    |                     |
| Autorisation+Validation 00000 CB                                                                                                    | POS_TEST<br>PAYLINE |

Le nombre de transactions remonté par la recherche est affiché dans le coin supérieur droit.

Si le nombre de transactions excède 500, vous aurez Total : 500/500+ transaction(s) .

En cliquant dessus, vous obtiendrez rapidement le nombre total de transaction sans que la page ne se recharge. Total : <u>500/1131</u> transaction(s)

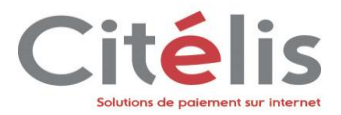

#### 3.2.2.2 Consulter le détail d'une transaction

A partir du tableau précédent vous pouvez afficher le détail d'une transaction en cliquant sur l'identifiant de la transaction pour laquelle vous souhaitez un détail.

Vous obtenez la page suivante:

#### Détails d'une transaction FTAT CARTE Code retour 00000 N° de carte 111122XXXXX4444 Message Transaction approved Mettre la carte en liste <u>Grise</u> | <u>Noire</u> Code retour SAA Type CB Date d'expiration 0213 TRANSACTION { ANNULATION } COMMANDE ID de la transaction 10222220844954 Référence test autor + valid Date de la transaction 22/02/2013 22:08:44 Est un doublon Non Origine E-commerce Date 20/02/2013 18:45:55 Montant 10.00 EUR Montant 10,00 EUR Origine Interface administration Site Primaire Mode de paiement Comptant SUIVI DES RÉGLES DE ROUTAGE Routage réalisé: Non COMMERÇANT 1 Contrat VAD initial Point de Vente www.demopayline.com (32257622400081) N° de contrat par defaut (1234567) Déclenchement du 3DS vers le contrat VADS Routage vers le contrat Conditions de routage activées FRAUDE Fraude possible Non Type de la fraude N/A ACHETEUR Motif de la fraude Aucun Motif 3DSECURE. PAIEMENTS ASSOCIÉS 8 Transfert de responsabilité Non Enrôlé N/A Id transaction d'origine Id transaction Date Montant Etat Туре Authentifié N/A md 20/02/2013 18:45:55 10220184555780 Autorisation + Validation 10,00 EUR οк 10220184555780 xid eci 22/02/2013 10222220844954 Annulation 10,00 EUR ок 10220184555780

Retour à la liste Nouvelle recherche

#### Etat

Code retour : Code retour renvoyé par Citelis lors de la transaction

Message : Message associé au code retour

Transaction {Type de la transaction}

Affiche les informations liées à la transaction comme son ID, la date, le numéro d'autorisation délivré, son montant, son origine...

Il vous est également possible de rééditer le ticket de paiement fournit à l'acheteur, d'annuler la transaction, de rembourser la transaction ou de la valider en cas d'une autor.

#### Commerçant

Point de vente : Point de vente sur lequel la transaction a été effectuée

N° de contrat : Contrat VAD utilisé lors de la transaction

Fraude (uniquement pour les commerçants ayant souscrit à l'option « lutte contre la fraude »)

Affichage du résultat du traitement par le module de lutte contre la fraude.

#### Paiements associés

Dans ce tableau sont affichées les transactions ayant un lien monétique avec la transaction en cours d'affichage. La ligne affichée en gras représente la transaction en cours de visualisation. Le lien sur l'id transaction permet d'en afficher son détail. Cela est valable dans le cas de la réautorisation ou l'on retrouve la transaction d'origine.

Carte

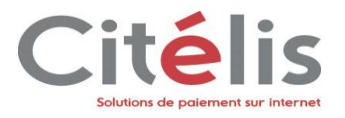

Affiche les informations de la carte de paiement utilisée pour effectuer la transaction. Deux actions sont possibles dans ce cadre.

Lien sur le numéro de la carte : permet d'afficher toutes les transactions qui ont été passé avec cette carte

*Mettre la carte de l'acheteur en liste grise (uniquement pour les commerçants ayant souscrit à l'option « lutte contre la fraude »)*: Si vous avez connaissance que la carte utilisée pour la transaction est une carte en fraude, vous pouvez l'ajouter à la liste des cartes en liste grise dans le but qu'elle soit systématiquement refusée lors des prochaines transactions.

Commande

Affiche les informations de la commande transmis lors de la transaction

Acheteur

Affiche les informations de l'acheteur transmis lors de la transaction

**Paypal** (uniquement dans le cadre d'une transaction Paypal)

Affiche les informations Paypal de la transaction : compte acheteur, date, montant

**Transaction Web** (uniquement dans le cadre d'un paiement via Citelis Web)

Affiche les informations liées à un paiement web : token, url de redirection, état de la transaction web. Dans ce cadre s'affiche également les emails envoyés durant l'opération. Il vous est possible de vérifier si le mail est parvenu à l'acheteur ainsi que son contenu.

**3DSecure** (uniquement pour les commerçants ayant souscrit à l'option 3DSecure et dans le cadre d'un paiement 3DSecure)

Affiche les informations 3DSecure de la transaction !

Transfert de responsabilité : indique le statut de la transaction 3DS ( si le commerçant, ou le l'acheteur ou le commerçant + l'acheteur sont 3DSecure)

Enrôlé : indique si la carte est enrôlée ou pas

Authentifié : indique si l'utilisateur s'est authentifié

MD : Identifiant unique générer par Citelis

XID : identifiant transaction fourni par accepteur

Cryptogramme : cryptogramme de commerce électronique

Algo crypto : Méthode de calcul du cryptogramme

ECI : résultat de l'utilisation de l'architecture de paiement VADS

Données privées (uniquement dans le cadre d'une transaction via Citelis direct)

Affiche toutes les données privées transmises à Citelis lors de la transaction

Vous pouvez revenir à l'écran du résultat de la recherche par un clic sur le bouton Retour à la liste

bouton .

Vous avez aussi la possibilité d'effectuer une nouvelle recherche par un clic sur le bouton

Nouvelle recherche

#### Astuce

Les chevrons orientés vers le haut ou vers le bas vous permettent respectivement de cacher ou d'afficher le cadre correspondant. Vous pouvez ainsi alléger votre écran et n'afficher que les données qui vous intéressent

٨

⊗

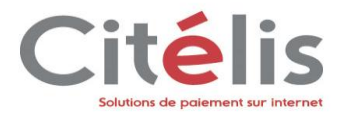

# 3.2.3 Exporter des transactions

Le centre d'administration Citelis vous permet de procéder à l'exportation des transactions en CVS pour une meilleure visibilité des données. Pour cela, allez dans le menu *Transaction de paiement > Exporter vos transactions*. La page ci-dessous s'affiche

| eules les données datées de plus de 24 heures seront exportées. |                    |  |  |
|-----------------------------------------------------------------|--------------------|--|--|
| Aodèle d'export :                                               |                    |  |  |
| Détail transaction et commande                                  | vodifier un modèle |  |  |
| oint de vente :                                                 |                    |  |  |
| Tous                                                            | V                  |  |  |
| Dates des transactions :                                        |                    |  |  |
| <ul> <li>Semaine dernière</li> </ul>                            |                    |  |  |
| O Mois dernier                                                  |                    |  |  |
| O Du au                                                         |                    |  |  |
| 🔺 La période saisie ne peut pas dépasser 31 jours.              |                    |  |  |
| Recherche dans les archives ( transaction effectuée avant le 2  | 27/10/11)          |  |  |
| Type de transaction :                                           |                    |  |  |
| Autorisation + Validation                                       |                    |  |  |
| Autorisation                                                    |                    |  |  |
| Validation                                                      |                    |  |  |
| Annulation                                                      |                    |  |  |
| Remboursement                                                   |                    |  |  |
| Crédit                                                          |                    |  |  |
| Débit                                                           |                    |  |  |
| Ré-Autorisation                                                 |                    |  |  |
| Commande                                                        |                    |  |  |
| Vérification de chèque                                          |                    |  |  |
| Etat de la transaction :                                        |                    |  |  |
| Acceptée                                                        |                    |  |  |
| Refusée                                                         |                    |  |  |
| En allente                                                      |                    |  |  |
| En attente                                                      |                    |  |  |

MONEXT'

#### L'export en CSV est effectué grâce à un clic sur le bouton Exporter en CSV

#### Modèle d'export

Vous avez la possibilité de choisir une liste déroulante de modèle de fichiers

Point de vente

Vous avez la possibilité de choisir le point de vente pour lequel vous souhaitez exporter les transactions

#### Date des transactions

Permet de déterminer la date à partir de laquelle la transaction sera effectuée.

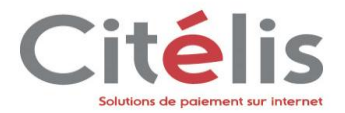

Type de transaction

Vous avez la possibilité de sélectionner un ou plusieurs types de transactions pour lesquelles l'export sera effectué.

#### Etat de la transaction

Détermine des états des différentes transactions ; elles peuvent être acceptées et/ou refusées.

#### 3.2.3.1 Modèle d'export

Le lien « Ajouter ou modifier un modèle » permet de rediriger l'utilisateur sur l'écran qui affiche les modèles de personnalisation que le commerçant à créés :

| Payline<br>Concu pour vendre                                             | Centre d'administration                                                                                                    | Administrateur Com                                                                               | admin admin<br>nmerçant 💽 |
|--------------------------------------------------------------------------|----------------------------------------------------------------------------------------------------|--------------------------------------------------------------------------------------------------|---------------------------|
| Configuration Transact                                                   | ions de paiement Suivi technique Paiement récurrent M                                                                                         | es actions anti-fraude Accueil Se                                                                | déconnecter               |
| Transaction de paiemer<br>Dans cet écran s'affiche l<br>+ Ajouter un mod | nt > Exporter vos transactions > Ajouter ou modifi<br>a liste de tous les modèles d'export de transactions que vous<br>èleSupprimer un modèle | er un modèle<br>avez créés. Vous pouvez les configurer, les supprimer ou en ajouter de nouveaux. | 10 🔻                      |
| IDENTIFIANT                                                              |                                                                                                    | NOM DU MODÈLE                                                                                    |                           |
| jheuihfuij246                                                            | <u>Sefihdf</u>                                                                                                    | Détail transaction et commande                                                                   |                           |
| B7eh564ejhd                                                              | <u>78HJ85</u>                                                                                                    | Complet, données privées et détails commande                                                     | 1.0010                    |

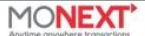

Si vous cliquez sur l'identifiant, vous êtes redirigé sur la page du détail du modèle d'export des transactions. On y trouve les différentes colonnes et l'ordre des colonnes qui sera appliqués lors de l'export de transactions.

 Supprimer un modèle permet de supprimer le ou les modèles sélectionnés dans la liste Le bouton en cochant les checkbox. Si aucun modèle n'est coché, un message d'erreur s'affiche : « Veuillez sélectionner au moins un modèle à supprimer ».

Le bouton

🕂 Ajouter un modèle

permet d'afficher une « popup » proposant différents modèles. Vous pouvez ainsi vous baser sur un des modèles proposés pour créer le votre en configurant

- Modèle « Vierge » : Le modèle est fait à partir d'aucun modèle, vous devez tout configurer vous-même.
- Modèle « Données transaction et commande » : comprend toutes les données de la transaction (montant, devise, identifiant de la transaction, ...) et de la commande (référence commande, ...)
- Modèle « Complet » : Toutes les colonnes utilisées actuellement.

l'ordre et le nombre de colonnes. Voici les différents modèles proposés :

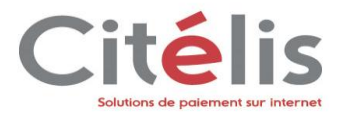

Apres avoir choisi votre modèle, vous pouvez configurer votre fichier en faisant glisser la colonne sélectionnée grâce au curseur changé en <sup>①</sup>. Vous pouvez de la même manière changer l'ordre des colonnes en faisant monter ou descendre l'élément dans la liste.

#### DONNÉES DE LA PERSONNALISATION

•Nom du modèle :

Modele Simple

Identifiant : nq3eWdlD0hZW5U0a23W0

🔽 Modèle par défaut

Détails des colonnes :

Pour déplacer un élément, il suffit de cliquer sur l'élément et de le déplacer d'un coté ou de l'autre du tableau. Il en est de même pour changer l'ordre des colonnes. Il suffit de cliquer sur l'élément et de le faire monter ou descendre

| Eléments disponibles       | Eléments utilisés     |
|----------------------------|-----------------------|
| :: MERCHANT_ID             | :: TRANSACTION_ID     |
| :: CORPORATE_NAME          | :: AMOUNT_TRANSACTION |
| :: POS_ID                  | :: TRANSACTION_DATE   |
| :: LABEL_POS               | :: Données privées    |
| :: CONTRACT_ID             |                       |
| :: CONTRACT_NUMBER         |                       |
| :: CONTRACTS_SELECTED      |                       |
| :: CURRENCY_ID_TRANSACTION |                       |

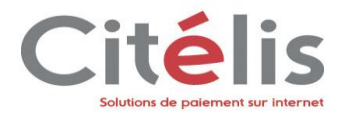

# 3.2.4 Créer une transaction

Le centre d'administration permet au commerçant de créer en ligne une transaction à l'image des pages web de paiement Citelis. Trois types de transactions sont possibles : Autorisation, Autorisation+Validation, Crédit. Le processus se déroule en trois étapes :

- 1. Choix du type de transaction, saisie de la référence commande, du montant de la devise, et du contrat VAD
- 2. Saisie des données cartes
- 3. Affichage du résultat de la transaction

#### A partir du menu Transaction de paiement > Créer une transaction

| Créer une transaction                                                              |                                                                                                    |
|------------------------------------------------------------------------------------|----------------------------------------------------------------------------------------------------|
| Veuillez renseigner les champs suivants a<br>Les champs marqués d'un o sont obliga | fin de choisir le moyen de paiement pour la transaction à effectuer.<br>atoires.                   |
| Etape 1   Etape 2   Etape 3                                                        |                                                                                                    |
| Point de vente POS_TEST PAYLINE<br>Choisir un moyen de paiement                    | ×                                                                                                  |
| • Type de transaction                                                              | <ul> <li>Autorisation</li> <li>Autorisation + Validation</li> <li>Crédit</li> <li>Débit</li> </ul> |
| Référence commande                                                                 |                                                                                                    |
| • Montant                                                                          |                                                                                                    |
| Devise                                                                             | Euro (978)                                                                                         |
| Contrat                                                                            | 1234567 - CB/VISA/MASTERCARD                                                                       |
| Valider Annuler Point de vente                                                     | Reset                                                                                              |
| Vous avez la poss                                                                  | ibilité de choisir le point de vente pour lequel la transaction sera effectuée.                    |
| Type de la transaction                                                             |                                                                                                    |
| Sélectionnez le typ                                                                | e de transaction que vous désirez effectuer                                                        |
| Montant                                                                            |                                                                                                    |
| Référence commande                                                                 |                                                                                                    |
| Devise                                                                             |                                                                                                    |
| Saisissez les infor                                                                | mations concernant la transaction que vous allez effectuez                                         |
| Contrat                                                                            |                                                                                                    |
| Sélectionnez le co                                                                 | ntrat VAD sur lequel la transaction va s'effectuer                                                 |
| Une fois tous les cham                                                             | ps remplie, cliquez sur le bouton                                                                  |

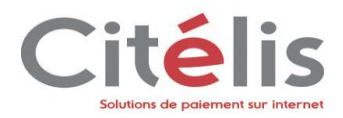

L'écran suivant s'affiche sur lequel vous trouverez l'ensemble des éléments saisis à l'étape 1, ainsi qu'un formulaire de saisi des données cartes correspondant au contrat de paiement sélectionné.

| Créer une transaction                                                                |                                        |
|--------------------------------------------------------------------------------------|----------------------------------------|
| Etape 1   Etape 2   Etape 3                                                          |                                        |
| Les champs marqués d'un 🧕 sont obligatoires.                                         |                                        |
| Données de la transaction                                                            |                                        |
| Type de transaction                                                                  | Autorisation                           |
| Référence de la commande                                                             | Ref 123                                |
| Montant total                                                                        | 1000,00 EUR                            |
| Contrat                                                                              | CB/VISA/MASTERCARD                     |
| <ul> <li>Numéro de carte</li> <li>Date d'expiration</li> <li>Cryptogramme</li> </ul> | VISA   10   2012   Plus d'informations |
| Valider Retour                                                                       |                                        |

#### Numéro de carte

Numéro de la carte de paiement

#### Date d'expiration

Date d'expiration de la carte de paiement

#### Cryptogramme

Cryptogramme visuel de la carte de paiement

Une fois toutes vos informations cartes saisies, cliquez sur le bouton **Valider**. A partir de cet instant, Citelis va procéder à la demande d'autorisation auprès de la banque acquéreur pour effectuer la transaction. Le résultat est affiché à l'étape 3 ci-dessous

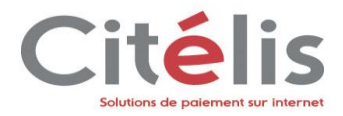

#### Créer une transaction

| Données de la transaction |                    |
|---------------------------|--------------------|
| Type de transaction       | Autorisation       |
| Référence de la commande  | Ref 123            |
| Montant total             | 1000,00 EUR        |
| Contrat                   | CB/VISA/MASTERCARD |
|                           |                    |
| Ticket de paiement        |                    |

| -                     |                      |
|-----------------------|----------------------|
| Etat                  | Transaction acceptée |
| ID transaction        | P¥43010122305271     |
| Numéro d'autorisation | A55A                 |
| Code de retour        | 00000                |
| Message court         | Transaction approved |
| Message long          | Transaction approved |
|                       |                      |

Retourner sur la page de création de transaction

#### Données de la transaction

Dans ce cadre, vous retrouvez toutes les informations passées pour effectuer la transaction

#### Ticket de paiement

Dans ce cadre, vous retrouverez un récapitulatif du résultat de la transaction qui constitue votre ticket de caisse

Sur cette page vous pouvez cliquer sur le bouton Retourner sur la page de création de transaction si vous désirez créer à nouveau une transaction. Sinon, naviguez grâce au menu jusqu'à la page souhaitée.

Récapitulatif pour rechercher un ou des portefeuilles clients

- 1. Sélectionnez le point de vente pour lequel vous souhaitez effectuer une transaction
- 2. Renseignez les différents champs
- 3. Saisissez vos données cartes

4. Cliquez sur

5. Récupérer le ticket de paiement de votre transaction

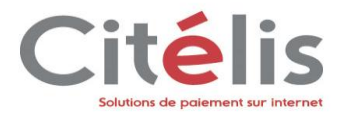

# 3.2.5 Rechercher une synthèse financière

Le sous-menu *Rechercher une synthèse financière* vous permet d'avoir une vue financière quotidienne ou mensuelle de vos transactions au travers de tableau synthétique.

Pour plus d'informations à ce sujet, vous trouverez dans le manuel d'utilisation de la synthèse financière, une description précise de ses fonctionnalités.

# 3.3 Suivi Technique

Le centre d'administration Citelis permet un suivi technique des différentes transactions. Le menu suivi technique contient deux sous-menus, le sous-menu Suivi des transactions et le sous-menu Suivi des appels web services

| Payli         | CENTI                    | RE D'ADMINI        | STRATION PAYL      | INE  |                        |
|---------------|--------------------------|--------------------|--------------------|------|------------------------|
| Configuration | Transactions de paiement | Suivi technique    | Paiement récurrent | LCLF | Accueil Se déconnecter |
|               |                          | Suivi des appels v | veb services       |      |                        |

## 3.3.1 Suivi des transactions

Le sous-menu suivi des transactions vous permet de consulter les transactions qui ont été rejeté dans une période donnée, donc permet un filtrage dans la recherche. A partir du *menu Suivi technique>Suivie des transactions*, la page ci-dessous S'affiche

| Suivi technique des transactio           | ns                                                                                                    |
|------------------------------------------|----------------------------------------------------------------------------------------------------|
| Critères de recherche                    | aveha quiusets equiv affichar das transactions an arraux                                                                                                    |
| veulliez renseigner les criceres de reci | er die suivantis pour anticher des charisactions en eneur.                                                                                                    |
| Dates                                    | <ul> <li>Afficher les transactions d'aujourd'hui</li> <li>Afficher les transactions d'hier</li> <li>Afficher les transactions de ces 7 derniers jours</li> <li>Afficher les transactions du au</li> <li>Toutes</li> </ul> |
| Ref commande/<br>ID transaction          |                                                                                                    |
| Valider Annuler                          | Reset                                                                                                    |

Sur cette page, vous pouvez sélectionnez la période pour la laquelle vous souhaitez un état des transactions qui ont été rejetés puis cliquer sur le bouton

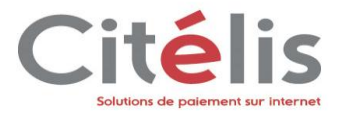

L'écran suivant s'affiche et les informations sur ces transactions sont présentés sous forme de tableau.

Dans l'exemple de la page suivante, vous avez les transactions rejetées sur la période du 21/01/2009 au 21/01/2009.

#### Suivi technique des transactions

| Rappel des<br>critères : |                        | Total : 5/5 transaction(s) |               |                              |                                               |   |                 |         |
|--------------------------|------------------------|----------------------------|---------------|------------------------------|-----------------------------------------------|---|-----------------|---------|
| <u>Ref cmd/</u> ≑        | Date                   | ÷                          | Nom<br>donnée | \$<br><u>Yal</u><br>donnée ≑ | Format attendu                                | ÷ | Méthode 🗘       | Token 🖨 |
| 1000X2R1BR               | 10/09/2012<br>14:04:03 |                            | CVV2          | x                            | Bad format, please refer to the user guide    |   | doAuthorization |         |
| 1000X2R1BP               | 10/09/2012<br>12:00:16 |                            | CVV2          | x                            | Bad format, please refer to the user guide    |   | doAuthorization |         |
| 1000X2R1BM               | 10/09/2012<br>11:31:44 |                            | CVV2          | x                            | Bad format, please refer to the user guide    |   | doAuthorization |         |
| 1000X2R1BL               | 10/09/2012<br>11:29:43 |                            | CVV2          | x                            | Bad format, please refer to the user guide    |   | doAuthorization |         |
| 1000X2R1BK               | 10/09/2012<br>11:28:02 |                            | CVV2          | x                            | Bad format, please refer to the user<br>guide |   | doAuthorization |         |

Nouvelle recherche

| Ref commande/ID transaction                                                                    |
|------------------------------------------------------------------------------------------------|
| <br>Représente la référence de la transaction qui a été refusé.                                |
| Date                                                                                           |
| <br>C'est la date et l'heure à laquelle la transaction a eu lieu.                              |
| Nom de la donnée                                                                               |
| <br>Vous donne le nom de la donné qui a été la cause du refus d'autorisation de la transaction |
| Valeur de la donnée                                                                            |
| <br>C'est la valeur de la donnée.                                                              |
| Format attendu                                                                                 |
| <br>Cette zone vous donne le format attendu de la donné qui a été la cause du rejet.           |
| Méthode                                                                                        |
| <br>Représente la fonction qui traite et donc qui a permit de rejeté la donné en entée.        |
|                                                                                                |

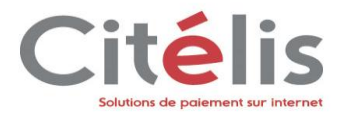

3.3.2 Suivi des appels web services

L'écran de suivi des appels web services permet d'effectuer un suivi sur l'ensemble des messages échangés entre votre application et l'interface **Citelis Direct**. Grâce à cet écran, vous allez pouvoir examiner les trames XML reçues par Citelis ainsi que sa réponse.

A partir du menu Suivi technique>Suivie des appels web services

| Suivi technique des v  | veb services    |                                 |                            |
|------------------------|-----------------|---------------------------------|----------------------------|
| Appel web services     |                 |                                 |                            |
| r                      | Nom du service  | Tous                            | ▼.                         |
|                        | Sens de l'appel | 🔽 IN : Requête                  |                            |
|                        |                 | OUT : Réponse                   |                            |
| Date et heure de la re | quête           |                                 |                            |
|                        |                 | <ul> <li>Aujourd'hui</li> </ul> |                            |
|                        |                 | C Hier                          |                            |
|                        |                 | O Du                            | à 00 h 00 m au à 23 h 59 m |
|                        |                 | Tous les traitements            |                            |
| Contenu                |                 |                                 |                            |
| Message                | SOAP contient   |                                 |                            |
|                        |                 |                                 |                            |
|                        |                 |                                 |                            |
| Rechercher             | Annuler         | Reset                           |                            |
|                        |                 |                                 |                            |

#### Nom du service

Vous pouvez effectuer votre recherche sur l'ensemble des web services appelés ou bien uniquement sur un web service en particulier. (ex : doAuthorization)

#### Sens de l'appel

Sélectionnez le sens d'appel sur lequel Citelis va filtrer votre recherche.

#### Date et heure de la requête

Vous pouvez affiner la recherche selon un critère de temps

#### Contenu

La recherche par contenu permet de recherche une occurrence d'un caractère ou d'une chaîne de caractère dans les trames XML échangés entre Citelis et votre application ?

| Une fois vos critères définis, lancer  | la recherche en c  | liquant | sur le bouton    | Rechercher    | . Si vous  |
|----------------------------------------|--------------------|---------|------------------|---------------|------------|
| commettez une erreur dans le formu     | laire, cliquez sur | Reset   | pour réinitialis | er le formula | aire. Pour |
| quitter l'écran, cliquez sur le bouton | Annuler            |         |                  |               |            |

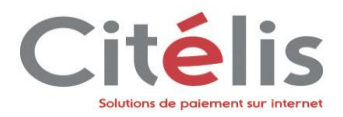

Une fois la recherche lancée, un tableau de résultats apparaît à l'écran représenté par l'écran cidessous

| Rappel des<br>critères : | 7 | /eb services d'aujourd'hu<br>OUT | ii - 1  | Id Commerçant : 7 | 7567125800017 - Nom | du s | ervice : <b>Tous</b> - Se | ns : IN Total : 4/4 | appel(s) we service(s |
|--------------------------|---|----------------------------------|---------|-------------------|---------------------|------|---------------------------|---------------------|-----------------------|
| Id comm                  | ÷ | Méthode                          | t.<br>T | Sens 🗦            | Date                | +    | Durée tot ≑               | Durée syst ext 🔶    | Origine 🗧             |
| 77567125800017           |   | getWebPaymentDetail              |         | Q <u>IN / OUT</u> | 30/10/2012 11:21:44 |      | 38 ms                     |                     | N.C                   |
| 77567125800017           |   | doWebPayment                     |         | Q <u>IN / OUT</u> | 30/10/2012 11:21:35 |      | 328 ms                    |                     | N.C                   |
| 77567125800017           |   | getWebPaymentDetail              |         | <u> IN / OUT</u>  | 30/10/2012 11:14:43 |      | 59 ms                     |                     | N.C                   |
| 77567125800017           |   | doWebPayment                     |         | <u> IN / OUT</u>  | 30/10/2012 11:02:37 |      | 919 ms                    |                     | N.C                   |

Modifier les critères

Nouvelle recherche

| ID commerçant       |                                                |
|---------------------|------------------------------------------------|
| Identifiant du com  | erçant ayant effectué l'appel                  |
| Méthode             |                                                |
| Nom du web serv     | e appelé                                       |
| Sens                |                                                |
| Sens du web serv    | e                                              |
| Date                |                                                |
| Date à laquelle l'a | pel a été effectué                             |
| Durée totale        |                                                |
| Durée totale du tra | tement de l'appel par Citelis                  |
| Durée système e     | terne                                          |
| Durée totale du tra | tement de l'appel par le sous-système bancaire |

A partir de cet écran, plusieurs possibilités s'offrent à vous. Vous pouvez effectuer une Nouvelle recherche, ou bien simplement Modifier les critères de recherche que vous avez précédemment saisis.

Pour afficher le détail de l'appel (la trame XML) cliquez sur le lien présent dans la colonne Sens. L'écran ci-dessous va s'afficher :

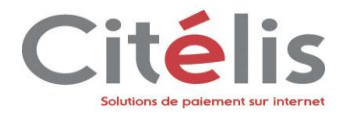

#### Détail d'un appel web service

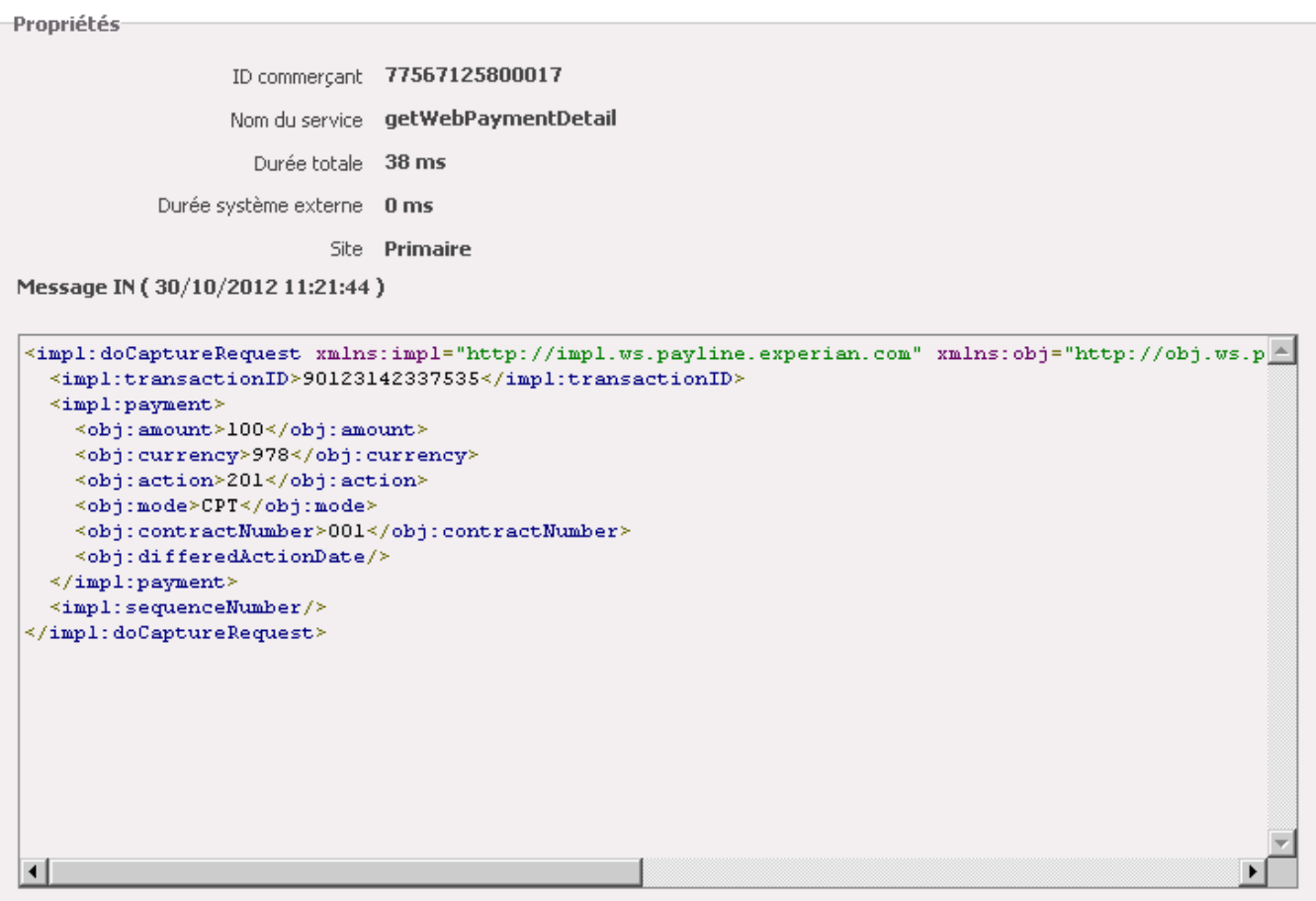

Message OUT ( 23/01/2009 15:26:30 )

| <pre>doCaptureResponse xmlns="http://impl.ws.payline.experian.com" xmlns:obj="http://obj.ws</pre> | .payline.ex                           |
|---------------------------------------------------------------------------------------------------|---------------------------------------|
| <pre><obj:code>00000</obj:code></pre>                                                             |                                       |
| <obj:shortmessage>Transaction approved</obj:shortmessage>                                         |                                       |
| <obj:longmessage>Transaction approved</obj:longmessage>                                           |                                       |
|                                                                                                   |                                       |
| <transaction></transaction>                                                                       |                                       |
| <obj:id>90123142629537</obj:id>                                                                   |                                       |
| <pre><obj:date>23/01/09 14:26</obj:date></pre>                                                    |                                       |
| <obj:isduplicated>0</obj:isduplicated>                                                            |                                       |
| <obj:ispossiblefraud>0</obj:ispossiblefraud>                                                      |                                       |
|                                                                                                   |                                       |
| <reauthorization>0</reauthorization>                                                              |                                       |
| /doCaptureResponse>                                                                               |                                       |
|                                                                                                   |                                       |
|                                                                                                   |                                       |
|                                                                                                   |                                       |
|                                                                                                   |                                       |
|                                                                                                   |                                       |
|                                                                                                   |                                       |
| 1                                                                                                 | I I I I I I I I I I I I I I I I I I I |
| 1                                                                                                 |                                       |

Retour à la liste

Annuler

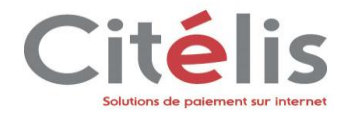

| Propriétés                                                                                                    |  |  |
|----------------------------------------------------------------------------------------------------|--|--|
| Vous pouvez retrouvez les propriétés de l'appel web service                                                                                                    |  |  |
| Message IN                                                                                                    |  |  |
| Le message IN représente la trame XML reçu par Citelis                                                                                                    |  |  |
| Message OUT                                                                                                    |  |  |
| Message OUT représente la trame XML répondue par Citelis à la suite de la requête                                                                                                  |  |  |
| Le bouton Retour à la liste permet de retourner sur l'écran précédent avec la liste des résultats de la recherche précédente. Le bouton permet revenir au formulaire de recherche. |  |  |
| Récapitulatif pour rechercher un ou des appels web service<br>1. Saisissez vos critères de recherche                                                                               |  |  |
| 2. Sélectionnez un des critères de date                                                                                                    |  |  |

- 3. Cliquez sur
- 4. Afficher le détail du message

# 3.4 Paiement récurrent

Le menu Paiement Récurrent vous est présenté dans un document dédié : Manuel utilisateur du module Portefeuille. Il est disponible auprès de notre service support joignable au 0810 00 33 03 (choix 2) ou par mail monetique.ecommerce@arkea.com

# 3.5 LCLF (Lutte Contre La Fraude) ou Mes Actions Anti-fraude

Le menu Anti Fraude vous est présenté dans un document dédié : Manuel utilisateur du module Anti Fraude. Il est disponible auprès de notre service support joignable au 0810 00 33 03 (choix 2) ou par mail monetique.ecommerce@arkea.com

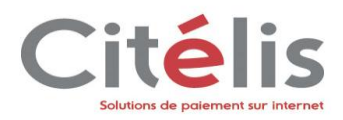